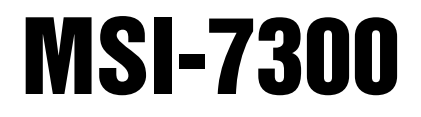

Dyna-Link 2 Tension Dynamometer

# **Operator's Manual**

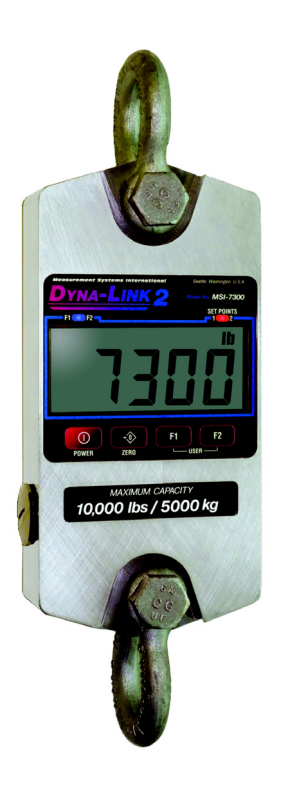

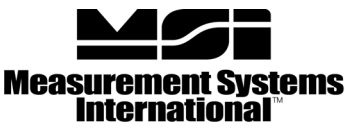

A RICE LAKE WEIGHING SYSTEMS COMPANY

PN 152160 Rev C

## Contents

| 1.0        | Intro       | duction                                             | 1        |
|------------|-------------|-----------------------------------------------------|----------|
|            | 1.1         | Safety                                              | 2        |
|            | 1.2         | Key Descriptions                                    | 3        |
|            | 1.3         | General Information                                 | 4        |
|            | 1.4         | MSI-7300 Annunciators                               | 6        |
|            | 1.5         | Specifications                                      | 7        |
|            |             | 1.5.1 Standard Capacities and Resolution            | 8        |
|            | 1.6         | Features                                            | 9        |
|            | 1.7         | Options                                             | 10       |
|            | 1.8         | Unpacking                                           | 10       |
|            | 1.9         | Assembly                                            | 10       |
| ~ ~        | 1.10        | Battery Replacement                                 | 11       |
| 2.0        | Upe         | ration                                              | 12       |
|            | 2.1         | Power                                               | 12       |
|            | 2.2         | Zero                                                | 12       |
| 3.0        | Use         | r Key Functions (F1and F2)                          | 13       |
|            | 3.1         | OFF                                                 | 13       |
|            | 3.2         | TEST                                                | 13       |
|            | 3.3         | TOTAL                                               | 13       |
|            |             | 3.3.1 MANUAL TOTAL                                  | 13       |
|            |             | 3.3.2 AUTO TOTAL                                    | 14       |
|            | 3.4         | Clear Total                                         | 14       |
|            | 3.5         | Net / Gross                                         | 14       |
|            | 3.6         | TARE                                                | 14       |
|            |             | 3.6.1 To Tare and Display the Net Tension           | 15       |
|            |             | 3.6.2 To Clear the Tare and Revert to Gross Tension | 15       |
|            |             | 3.6.3 Tare- Rules for Use:                          | 15       |
|            | 3.7         | PEAK HOLD                                           | 15       |
|            | 3.8         | 2-UNITS/ 5-UNITS                                    | 16       |
|            | 3.9         | HI-RES                                              | 17       |
|            | 3.10        | PRINT                                               | 17       |
| <b>4.U</b> | Uyna        | a-Link Setup                                        | 18       |
|            | 4.1         | Menu Map                                            | 18       |
|            | 4.2         | Function Keys                                       | 19       |
|            | 4.3         | Auto-Off                                            | 20       |
|            | 4.4         | Setpoints                                           | 21       |
|            | 4.0<br>1 6  | I Utal WOODE                                        | 23<br>24 |
|            | 4.0<br>17   | Filter Satun                                        | 24<br>25 |
| 6 A        | H./<br>Cali | hiter Gelup                                         | 2J<br>96 |
| J.U        | Uall        |                                                     | 20       |
|            | 5.1         | Calibration Menu                                    | 26       |

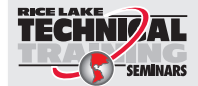

Technical training seminars are available through Rice Lake Weighing Systems. Course descriptions and dates can be viewed at **www.ricelake.com/training** or obtained by calling 715-234-9171 and asking for the training department.

© Rice Lake Weighing Systems. All rights reserved. Printed in the United States of America. Specifications subject to change without notice. Rice Lake Weighing Systems is an ISO 9001 registered company. June 8, 2015

| <ul> <li>5.3 Guidelines for Capacity and Resolution</li></ul>                                                                                                    | 29 |
|----------------------------------------------------------------------------------------------------|----|
| <ul> <li>5.4 C-Cal Calibration</li></ul>                                                                                                    | 31 |
| <ul> <li>5.5 Auto Zero Maintenance (AZM)</li></ul>                                                                                                    | 32 |
| <ul> <li>5.6 Service Counters</li></ul>                                                                                                    | 34 |
| <ul> <li>6.0 Communication Setup</li> <li>6.1 RF Option</li> <li>6.2 Printer Setup</li> <li>6.2.1 Standard Print Strings</li> <li>6.2.2 Printer Output Setup</li> <li>6.3 Comm Port Hardware</li> <li>6.4 802.15.4 RF Network Setup</li> <li>6.5 FCC Statement (For 802.15.4 Option)</li> <li>6.6 International RF CERTS (For 802.15.4 Option)</li> <li>7.0 Appendix</li> <li>7.1 Troubleshooting</li> <li>7.2 Error Codes</li> <li>7.3 Mechanical Dimensions</li> </ul> | 35 |
| <ul> <li>6.1 RF Option</li> <li>6.2 Printer Setup</li> <li>6.2.1 Standard Print Strings</li> <li>6.2.2 Printer Output Setup</li> <li>6.3 Comm Port Hardware</li> <li>6.4 802.15.4 RF Network Setup</li> <li>6.5 FCC Statement (For 802.15.4 Option)</li> <li>6.6 International RF CERTS (For 802.15.4 Option)</li> <li>7.0 Appendix</li> <li>7.1 Troubleshooting</li> <li>7.2 Error Codes</li> <li>7.3 Mechanical Dimensions</li> </ul>                                  | 36 |
| <ul> <li>6.2 Printer Setup</li></ul>                                                                                                    | 36 |
| 6.2.1 Standard Print Strings         6.2.2 Printer Output Setup         6.3 Comm Port Hardware         6.4 802.15.4 RF Network Setup         6.5 FCC Statement (For 802.15.4 Option)         6.6 International RF CERTS (For 802.15.4 Option)         7.0 Appendix         7.1 Troubleshooting         7.2 Error Codes         7.3 Mechanical Dimensions                                                                                                    | 37 |
| 6.2.2 Printer Output Setup         6.3 Comm Port Hardware         6.4 802.15.4 RF Network Setup         6.5 FCC Statement (For 802.15.4 Option)         6.6 International RF CERTS (For 802.15.4 Option)         7.0 Appendix         7.1 Troubleshooting         7.2 Error Codes         7.3 Mechanical Dimensions                                                                                                    | 38 |
| <ul> <li>6.3 Comm Port Hardware</li></ul>                                                                                                    | 39 |
| <ul> <li>6.4 802.15.4 RF Network Setup</li></ul>                                                                                                    | 41 |
| <ul> <li>6.5 FCC Statement (For 802.15.4 Option)</li> <li>6.6 International RF CERTS (For 802.15.4 Option)</li> <li>7.0 Appendix</li></ul>                                                                                                    | 42 |
| 6.6 International RF CERTS (For 802.15.4 Option)<br>7.0 Appendix<br>7.1 Troubleshooting<br>7.2 Error Codes<br>7.3 Mechanical Dimensions                                                                                                    | 45 |
| 7.0 Appendix<br>7.1 Troubleshooting<br>7.2 Error Codes<br>7.3 Mechanical Dimensions                                                                                                    | 45 |
| <ul> <li>7.1 Troubleshooting</li> <li>7.2 Error Codes</li> <li>7.3 Mechanical Dimensions</li> </ul>                                                                                                    | 46 |
| <ul><li>7.2 Error Codes</li><li>7.3 Mechanical Dimensions</li></ul>                                                                                                    | 46 |
| 7.3 Mechanical Dimensions                                                                                                    | 48 |
|                                                                                                    | 49 |
| 7.4 Firmware Update Procedure                                                                                                    | 50 |
| The MSI Limited Warranty                                                                                                    | 52 |

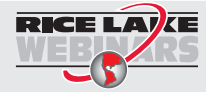

Rice Lake continually offers web-based video training on a growing selection of product-related topics at no cost. Visit **www.ricelake.com/webinars**.

## 1.0 Introduction

The MSI-7300 Dyna-Link 2 is a combination of the sound and proven mechanical design of the industry standard Dyna-Link with today's most advanced electronics to provide a superb feature set unmatched by any dynamometer in its class or price range.

The Dyna-Link 2 is versatile, reliable, accurate, and easy to operate. The multipurpose tension dynamometer is ideal for situations in which headroom is at a minimum. It is designed with safety factors exceeding the industry standard and is fully sealed for outdoor use in any weather.

A remote display option is available to further enhance the safety and usability. The optional RF remote display allows tension monitoring from a distance and adds the ability to print and store data.

If you have any questions or comments, please contact

#### MSI Scales Phone (toll free): 1-800-874-4320

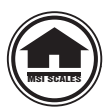

Authorized distributors and their employees can view or download this manual from the MSI Scales distributor site at: <u>www.msiscales.com.</u>

#### 1.1 Safety

#### **Safety Symbol Definitions:**

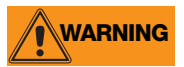

Indicates a potentially hazardous situation that, if not avoided, could result in serious injury or death, and includes hazards that are exposed when guards are removed.

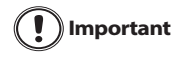

Indicates information about procedures that, if not observed, could result in damage to equipment or corruption to and loss of data.

#### **General Safety**

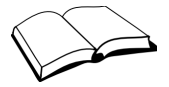

Do not operate or work on this equipment unless you have read and understand the instructions and warnings in this manual. Contact any Measurement Systems International dealer for replacement manuals. Proper care is your responsibility.

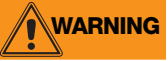

Failure to heed may result in serious injury of death.

DO NOT allow minors (children) or inexperienced persons to operate this unit.

DO NOT stand near the load being lifted as it is a potential falling hazard. Keep a safe distance.

DO NOT use for purposes other then weight taking or dynamic load monitoring.

DO NOT use any load bearing component that is worn beyond 5% of the original dimension.

DO NOT use the dynamometer if any of the components of the load train are cracked, deformed, or show signs of fatigue.

DO NOT exceed the rated load limit of the dynamometer, rigging elements, or the lifting structure.

DO NOT allow multi-point contact with the shackles of the dynamometer unit.

DO NOT allow high torque on the dynamometer unless it is specifically designed for high torque.

DO NOT make alterations or modifications to the dynamometer or the shackles.

DO NOT use improperly rated or sized shackles. Use only MSI recommended shackles.

DO NOT remove or obscure warning labels.

For guidelines on the safe rigging and loading of overhead scales and dynamometers, read the "MSI Crane Scale Safety and Periodic Maintenance Manual" (available at www.msiscales.com).

Keep hands, feet and loose clothing away from moving parts.

There are no user serviceable parts within the Dyna-Link 2. Any repairs are to be performed by qualified service personnel only.

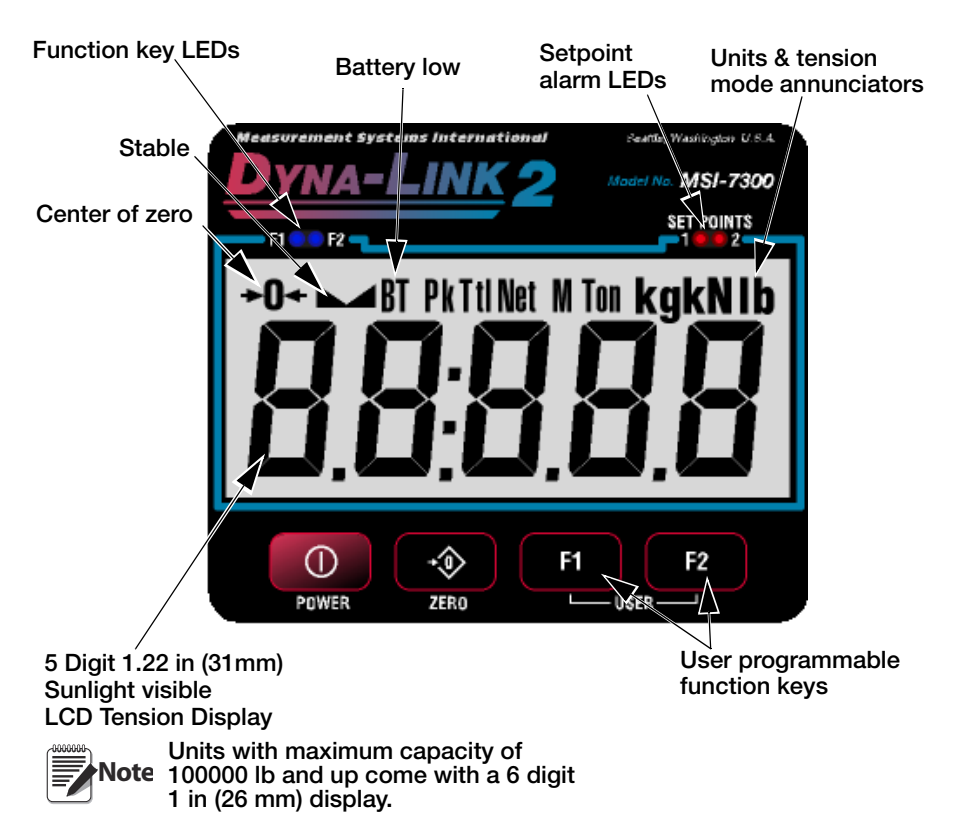

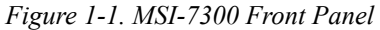

#### **1.2 Key Descriptions**

| POWER            | <b>Power Key</b> - Turns the <i>Dyna-Link 2</i> on and off.<br>Used as cancel or last menu in the menu mode.                                                                                                    |
|------------------|----------------------------------------------------------------------------------------------------|
| <b>→</b><br>ZERO | Zero Key - Used to zero out residual tension on the link.<br>Used as enter or save in the menu mode                                                                                                    |
| F1 F2            | Common uses are units change or peak hold for dynamic testing.<br><b>F1</b> - Programmable to user selectable functions, see Section 3.0.<br>Default – peak hold.<br>Functions as the ENTER/SELECT key in the menu mode. |
|                  | <ul> <li>F2 - Programmable to user selectable functions, see Section 3.0.</li> <li>Default – display &amp; function test.</li> <li>Functions as the scroll key in the menu mode.</li> </ul>                              |

### 1.3 General Information

- 1. If the text is discussing a function key, the function key will be displayed as **Fx-YYYYY** with the programmed user key function in italics. F1 and F2 can both be programmed to all available user functions.
- 2. If a function key does not work, it is probably because the *Dyna-Link 2* is not setup to support the key. For example, if the Function key is set for TOTAL, you must also setup the TOTAL mode in the setup menu.
- 3. When in setup menus, the **ZERO** key drops back one menu level. At the root menu level, the **ZERO** key stores the changes and returns to the tension mode.
- 4. When in setup menus, the **POWER** key returns you directly to the tension display without storing the changes.

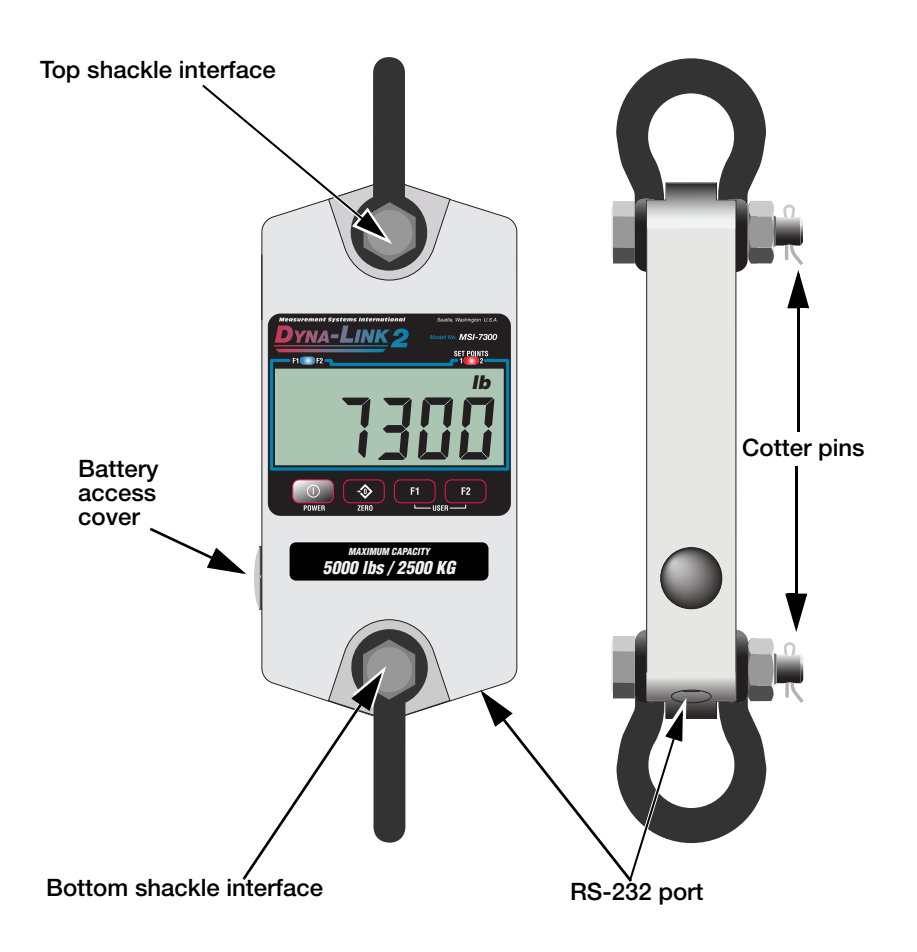

Figure 1-2. Dyna-Link 2

### 1.4 MSI-7300 Annunciators

The *Dyna-Link 2* uses LCD annunciators to indicate tension mode and other information.

|            | Stable – indicates the tension force has settled within the motion window (usually $\pm 1d$ ).<br>When standstill is off, the link will not zero, tare, or totalize.                                                                                                    |  |  |  |  |
|------------|----------------------------------------------------------------------------------------------------|--|--|--|--|
| →0←        | Center-of-Zero – Indicates the tension is within 1/4 d of zero.                                                                                                    |  |  |  |  |
| BT         | Low Battery – Appears when approximately 10% of battery life remains.<br>The BT symbol blinks when automatic shutdown is imminent.                                                                                                    |  |  |  |  |
| Pk         | PEAK- Indicates peak hold mode.                                                                                                    |  |  |  |  |
| Ttl        | TOTAL – Indicates the unit is displaying the total accumulated weight.<br>This is a temporary display lasting less than five seconds.                                                                                                    |  |  |  |  |
| Net        | NET – Indicates the unit is in the net tension mode.<br>A tare weight is subtracted from the gross tension.                                                                                                    |  |  |  |  |
| М          | Metric Ton – In conjunction with the ton annunciator, indicates the unit is displaying metric tons.<br>When used with the total display, it is used for X1000 to allow accumulation of weight beyond the five digit display capacity.<br>It is also used with the service counters when the number of lifts exceeds five digits. |  |  |  |  |
| kg         | kg – Indicates tension display is in kilograms.                                                                                                    |  |  |  |  |
| kN         | kN – Indicates the tension display is in kilonewtons.                                                                                                    |  |  |  |  |
| lb         | lb – Indicates tension display is in pounds.                                                                                                    |  |  |  |  |
| Ton        | Ton – Illuminated alone, indicates the unit is displaying in US short tons (1 ton = $2000 \text{ lb}$ ).<br>When illuminated along with the 'M' the unit is displaying in metric tons (1 metric ton = $1000 \text{ kg}$ )                                                                                                    |  |  |  |  |
| SET POINTS | SETPOINTS – User programmable setpoints for early overload warnings.<br>Setpoints 1 and 2 are high brightness red LEDs                                                                                                    |  |  |  |  |
| • F1 🚺 F2  | F1 F2 – These blue LEDs are used to indicate various operational features of functions programmed into the F1 and F2 keys.<br>Example: In peak hold mode the associated LED will blink whenever a new peak reading is captured.                                                                                                  |  |  |  |  |

Figure 1-3. MSI7300 Annunciators

#### **1.5 Specifications**

| Accuracy                                                                    | Rated accuracy: $\pm 0.1\%$ of capacity. Typical accuracy $\pm (0.1\%+1d)$ of reading. 'd' equals one displayable increment.                                                                                                    |  |  |  |  |  |
|-----------------------------------------------------------------------------|----------------------------------------------------------------------------------------------------|--|--|--|--|--|
| Resolution                                                                  | Standard displayed resolution: 2000-2500 'd' . Hi-Res mode increases resolution to 5000-6250 'd'. Internal A/D resolution: 24 bits.                                                                                                    |  |  |  |  |  |
| Overload                                                                    | Safe link mechanical overload, 200% of capacity. Ultimate link overload, >500% of capacity. Typical ultimate overload is 700% or greater. Note that the Dyna-Link is designed to have a greater safety factor than the connecting shackles which have a typical ultimate safety factor of 600%                  |  |  |  |  |  |
| Power                                                                       | Battery operated, see Table 1-2 for battery size and quantity per unit.<br>Alkaline cells can be replaced with rechargeable NiMH cells.                                                                                                    |  |  |  |  |  |
| Display                                                                     | Five digit, 1.22 in (31 mm) numeric digits.<br>Six digit, 1 in (26 mm) on 100000 lb units and higher                                                                                                    |  |  |  |  |  |
| Operating<br>Temp                                                           | - 40°F to +122°F (-40°C to +50°C), Rated accuracy range -10°C to +40°C.                                                                                                    |  |  |  |  |  |
| Operating<br>Time                                                           | >150 hours typical (Alkaline C cells) / $>$ 300 hours typical (Alkaline D cells).                                                                                                    |  |  |  |  |  |
| Load Cell & NEMA Type 4/IP65 anodized aluminum, 2024-T351 Aircraft Qual     |                                                                                                    |  |  |  |  |  |
| Load Cell                                                                   | 2000 $\Omega$ Bridge                                                                                                    |  |  |  |  |  |
| F1 and F2                                                                   | Programmable multifunction buttons for use as TEST, TOTAL, UNIT, PEAK, TARE, NET/GROSS, VIEW TOTAL, PRINT AND High Res mode.                                                                                                    |  |  |  |  |  |
| Calibration                                                                 | Fully digital calibration from the front panel or through a computer interface.                                                                                                    |  |  |  |  |  |
| Auto Zero<br>Maintenance                                                    | Standard, can be disabled internally.                                                                                                    |  |  |  |  |  |
| Auto-Off<br>Mode                                                            | Prolongs battery life by turning the power off after 15, 30, 45, or 60 minutes (operator determined) of no Dyna-Link activity.                                                                                                    |  |  |  |  |  |
| Units                                                                       | kg, lb, Tons (US short ton), Metric Tons, kilonewtons (other Units available with custom calibrations).                                                                                                    |  |  |  |  |  |
| Filtering                                                                   | Selectable - OFF, Low (LO), Medium (HI-1), High (HI-2).                                                                                                    |  |  |  |  |  |
| Totalization Standard - Press button or automatic; TOTAL weight up to 99999 |                                                                                                    |  |  |  |  |  |
| Peak                                                                        | Uses unfiltered faster reading of A/D, (>220 readings per second).                                                                                                    |  |  |  |  |  |
| Setpoints                                                                   | Two internal standard setpoints and two ultrabright LEDs on indicator panel                                                                                                    |  |  |  |  |  |
| Service<br>Counter                                                          | Two independent 16 bit registers; register 1 updated each time the force exceeds 25% of capacity; register 2 updated each time the force exceeds overload; when register 1 exceeds 16383 or register 2 exceeds 1023, display reads "LCnt" for load cell counter; test function shows the two readings in order. |  |  |  |  |  |

#### Table 1-1. MSI-7300 Specifications

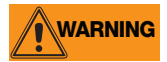

The MSI-7300 has a safe mechanical overload of 200% of capacity. Overloads greater than 200% may result in physical damage to the link. The ultimate overload is rated to 500%-700% of capacity (see Table 1-2). At ultimate overload, structural failure and dropped loads may occur. Dropped loads may cause serious personal injury or death.

#### 1.5.1 Standard Capacities and Resolution

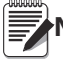

Note Short ton and metric ton resolutions are the same.

| Capacity                                     | Std<br>'d'                               | Std<br>Counts                | HiRes 'd'                                | HiRes<br>Counts              | Ultimate<br>Overload | Config             |
|----------------------------------------------|------------------------------------------|------------------------------|------------------------------------------|------------------------------|----------------------|--------------------|
| 1000 lb<br>500 kg<br>0.5 Ton<br>4.9 kN       | 0.5 lb<br>0.2 kg<br>0.0002 T<br>0.002 kN | 2000<br>2500<br>2500<br>2450 | 0.2 lb<br>0.1 kg<br>0.0001 T<br>0.001 kN | 5000<br>5000<br>5000<br>4900 | >>700%               | Alum<br>2 C-Cells  |
| 2500 lb<br>1250 kg<br>1.25 ton<br>12.25 kN   | 1 lb<br>0.5 kg<br>0.0005 T<br>0.005 kN   | 2500<br>2500<br>2500<br>2450 | 0.5 lb<br>0.2 kg<br>0.0002 T<br>0.002 kN | 5000<br>6250<br>5000<br>4900 | 700%                 | Alum<br>2 C-Cells  |
| 5000 lb<br>2500 kg<br>2.5 Ton<br>24.5 kN     | 2 lb<br>1 kg<br>0.001 T<br>0.01 kN       | 2500<br>2500<br>2500<br>2450 | 1 lb<br>0.5 kg<br>0.0005 T<br>0.005 kN   | 5000<br>5000<br>5000<br>4900 | 700%                 | Alum<br>2 C-Cells  |
| 10000 lb<br>5000 kg<br>5.0 Ton<br>4.9 kN     | 5 lb<br>2 kg<br>0.002 T<br>0.02 kN       | 2000<br>2500<br>2500<br>2450 | 2 lb<br>1 kg<br>0.001 T<br>0.01 kN       | 5000<br>5000<br>5000<br>4900 | 700%                 | Alum<br>2 C-Cells  |
| 25000 lb<br>12500 kg<br>12.5 Ton<br>122.5 kN | 10 lb<br>5 kg<br>0.005 T<br>0.05 kN      | 2500<br>2500<br>2500<br>2450 | 5 lb<br>2 kg<br>0.002 T<br>0.02 kN       | 5000<br>6250<br>6250<br>6125 | 700%                 | Alum<br>2 D-Cells  |
| 50000 lb<br>25000 kg<br>25 Ton<br>245 kN     | 20 lb<br>10 kg<br>0.01 T<br>0.1 kN       | 2500<br>2500<br>2500<br>2450 | 10 lb<br>5 kg<br>.005 T<br>0.05 kN       | 5000<br>5000<br>5000<br>4900 | 600%                 | Alum<br>2 D-Cells  |
| 100000 lb<br>50000 kg<br>50 Ton<br>490 kN    | 50 lb<br>20 kg<br>0.02 T<br>0.2 kN       | 2000<br>2500<br>2500<br>2450 | 20 lb<br>10 kg<br>0.01 T<br>0.1 kN       | 5000<br>5000<br>5000<br>4900 | 550%                 | Alum<br>2 D-Cells  |
| 120000 lb<br>60000 kg<br>60 Ton<br>588 kN    | 50 lb<br>20 kg<br>0.02 T<br>0.2 kN       | 2400<br>3000<br>3000<br>2940 | 20 lb<br>10 kg<br>0.01 T<br>0.1 kN       | 6000<br>6000<br>6000<br>5880 | 500%                 | Steel<br>2 D-Cells |
| 180000 lb<br>90000 kg<br>90 Ton<br>882 kN    | 100 lb<br>50 kg<br>0.05 T<br>0.5 kN      | 1800<br>1800<br>1800<br>1764 | 50 lb<br>20 kg<br>0.02 T<br>0.2 kN       | 3600<br>3600<br>4500<br>4410 | 500%                 | Steel<br>2 D-Cells |
| 260000 lb<br>130000 kg<br>130 Ton<br>1275 kN | 100 lb<br>50 kg<br>0.05 T<br>0.5 kN      | 2600<br>2600<br>2600<br>2550 | 50 lb<br>20 kg<br>0.02 T<br>0.2 kN       | 5200<br>6500<br>6500<br>6375 | 500%                 | Steel<br>2 D-Cells |
| 380000 lb<br>190000 kg<br>190 Ton<br>1863 kN | 200 lb<br>100 kg<br>0.1 T<br>1 kN        | 1900<br>1900<br>1900<br>1863 | 100 lb<br>50 kg<br>0.05 T<br>0.5 kN      | 3800<br>3800<br>3800<br>3726 | 500%                 | Steel<br>2 D-Cells |
| 550000 lb<br>225000 kg<br>225 Ton<br>2206 kN | 200 lb<br>100 kg<br>0. 1 T<br>1 kN       | 2750<br>2250<br>2500<br>2206 | 100 lb<br>50 kg<br>0.05 T<br>0.5 kN      | 5500<br>4500<br>5000<br>4412 | 440%                 | Steel<br>3 D-Cells |

Table 1-2. Standard Capacities and Resolutions

### 1.6 Features

- Designed to meet or exceed all U.S. and International safety and environmental standards.
- Greater than 150 hours operation with two standard Alkaline 'C' cells. Greater than 300 hours with two standard Alkaline 'D' Cells (25000 lb/12500 kg capacities and above). Also works with off the shelf NiMH rechargeable cells.
- Automatic power off conserves battery life by sensing no activity after 15,30,45 or 60 minutes, determined by operator, and turns power off.
- Rugged construction throughout. IP65/NEMA Type 4 for outdoor use.
- Designed for use with USA made Crosby shackles (optional).
- Shackle holes reinforced with steel sleeves (25000 lb/12500 kg capacities and above) to reduce wear.
- Shackle stops ensure ease of mounting. The stops prevent the shackles from falling to the side of the unit and are held in position for easy rigging.
- MSI's ScaleCore technology provides precision, high resolution (2500 division standard and up to 10,000 possible) 24 bit A/D conversion coupled with an advanced RISC microcontroller.
- Five large, 1.22 inch (31 mm) LCD digits for clear tension readings from a distance. Six digits, i in (26 mm) on units 100,000 lb and over.
- Easy to maintain: Full digital calibration assures reliable, repeatable measurements. Can be calibrated without test weights using MSI C-Cal technology.
- Selectable kg/lb/tons (US Short)/metric tons/kilonewtons.
- Automatic or manual weight totalization for loading operations.
- Easily customized for special applications.
- Hi speed PEAK mode for stress and drop test analysis.
- Two setpoints can be set for any in-range tension/weight value for operator alerts or process control. Optional audible alarm output.
- ScaleCore technology provides quick and easy firmware updates and calibration/ setup backup.
- Two Service counters ensure load train safety by warning the user to perform safety checks when the lift count gets high or the Dyna-Link has been overloaded repeatedly. Counter 1 (LFCnt) records the number of lifts above 25% of capacity. Counter 2 (OLCnt) records the number of times the Dyna-Link overloads.

### 1.7 Options

Options which you may have ordered with your Dyna-Link 2 may include the following:

- Audible alarm (triggered by setpoint 1)
- Top and bottom shackles
- · Portable carry case
- Serial I/O cable (RS-232)
- RF remote display (will also operate hard-wired). See RF remote display for ScaleCore user guide.
- Hardwired cable for remote display.
- RF remote modem, RS-232, for direct connection to computers, scoreboards, or serial printers. See RF modem for ScaleCore user guide.
- RF remote modem, USB, for direct connection to computers. See RF modem for ScaleCore user guide.
- RF remote gateway for direct connection to an Ethernet LAN and for use with MSI's SCCMP program. See RF modem for ScaleCore user guide.
- RF or hardwired scoreboard display.

#### 1.8 Unpacking

When unpacking the Dyna-Link 2 from the shipping container, ensure that all assembly parts are accounted for.

Check for any visible damage and immediately report any damage to your shipper.

Retain the original shipping container for future shipping or transporting.

#### 1.9 Assembly

- 1. Identify and locate the following:
  - Batteries, two 'C' cells or 'D' cells depending on capacity
  - Top shackle and pin (option or customer supplied)
  - Bottom shackle and pin (option or customer supplied)
  - Two cotter pins
- 2. Slide top shackle over load cell and insert the pin.
- 3. Screw the shackle nut onto the pin.

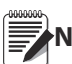

#### It is not necessary or desirable to tighten the nut too tight. Make sure Note the nut is down far enough to expose the cotter pin hole.

- 4. Lock the shackle pin in place with the supplied cotter pin. Bend the cotter pin.
- 5. Repeat steps 1-3 for the bottom shackle.
- 6. Remove the battery access port cover with a coin or a large screwdriver.
- 7. Insert the two batteries, positive end first, into the battery shaft.
- 8. Reinstall the battery access port cover. The *Dyna-Link 2* is now ready for use.

The Dyna-Link2 will automatically start when the batteries are Note installed.

The Dyna-Link 2 load train will be unsafe for use if the shackle pins WARNING are not properly secured with cotter pins.

### 1.10 Battery Replacement

#### **Disposable Batteries**

The **BT** annunciator will display when the is battery is beginning to get low. When the BT annunciator starts to blink, the batteries are close to being completely drained. For maximum life, use the batteries until the system shuts off.

#### **Rechargeable Batteries**

When using Nickle-Metal-Hydride (NiMH) Cells, it is recommended that the cells are recharged immediately after the BT annunciator starts to blink. Do not allow the batteries to discharge completely, it may compromise the recharge life of the battery.

NiMH Cells in C and D sizes have a lower capacity then the Alkaline C and D sizes. MSI recommends having two sets of NiMH batteries, so one set can be charging while the other is in use.

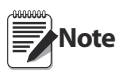

NiMH 'D' cells are often repackaged 'C' cells so you don't get an increase in battery life for Dyna-Links large enough for 'D' cells. The use of NiCad batteries is not recommended.

If the *Dyna-Link 2* will not be used for an extended period, the batteries should be removed. A small current is used when powered off which will discharge the batteries in about six months.

#### 2.1 Power

To turn on the Power

1. Press

- The LCD will show all segments for a display test.
- The software version number will display.

The Dyna-Link 2 is ready for use.

#### 2.2 Zero

Takes out small deviations in zero when the *Dyna-Link 2* is unloaded. See Section 3.6 for zeroing (Taring) package or pallet weights.

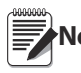

The tension reading must be stable within the motion window for the zero function to work.

1. Press  $\underbrace{\textcircled{}}_{\text{ZERO}}$ . The display reads 0 (or 0.0 or 0.00, etc).

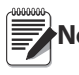

**Note** *The backup memory stores the zero reading, and can restore it even if power fails.* 

#### Zero - Rules for Use:

- Works in **GROSS** mode or **NET** mode. Zeroing while in **NET** mode will zero the gross tension causing the display to show the negative tare value.
- The unit must be stable within the motion window, it will not zero until the stable annunciator is on.
- The unit will "remember" that it has a zero request for two seconds. If motion clears in that time, it will zero.
- The unit will accept a zero setting over the full range of the Dyna-Link. Zero settings above 4% of full Dyna-Link will subtract from the overall capacity. For example, if you zero out 100 lb on a 1000 lb Dyna-Link, the overall capacity will reduce to 900 lb plus the allowed over-range amount.

## 3.0 User Key Functions (F1 and F2)

There are optional functions that can be programmed for the function keys (**F1** and **F2**) on the front panel, as well as on the RF remote display. See Section 4.2 for setup instructions.

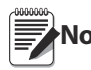

The functions PRINT (F3), and TARE are available full time on the RF remote display.

## 3.1 OFF

No USER key function assigned. The F-Key is disabled.

## 3.2 TEST

The **TEST** function provides an LCD test that lights all LCD segments and the LED at once and then counts from 00000 to 99999. Other internal tests are performed and if any test fails, an error code will display. See Section 7.2 for a description of all error codes.

#### 3.3 TOTAL

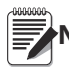

**Note** The Total Mode must be programmed from the setup menus before the USER key will function. See Section 4.5.

For accumulation of multiple weighments. The accumulator always uses the displayed weight, so GROSS and NET readings can be added into the same **TOTAL**.

There are four modes of totalizing: manual and three auto modes.

The manual mode requires the **TOTAL** key be pressed with the tension on the unit. The tension will then be added to the previously accumulated value. This assures that a weight on the scale is only added to the total once. Both the manual and three auto total modes require that the tension on the Dyna-Link return below 0.5% (relative to full scale) of GROSS ZERO or NET ZERO before the next weighment can be added. Applied weight must be  $\geq 1\%$  of full scale above GROSS ZERO or NET ZERO before it can be totaled.

#### 3.3.1 MANUAL TOTAL

The Fx-TOTAL key under the MANUAL TOTAL mode functions in this manner:

- 1. With the tension at more than 1% of capacity, push the **Fx-TOTAL** key to add the current tension to the TOTAL weight. The **Fx** LED blinks to indicate the tension value was accepted. The TOTAL LCD annunciator and the total weight is displayed for about five seconds, then the number of samples is displayed for about two seconds.
- 2. Remove the weight, when the tension is less than 1% of capacity, place next load to be accumulated on the unit.
- 3. Repeat until all loads to be accumulated have been added to the total.
- 4. To view the total weight accumulated, push the **Fx-TOTAL** key with the tension at less than 1% of capacity (no weight on unit), the total weight will display for five seconds (view total) without changing the total value. The TOTAL LCD annunciator and the total weight is displayed for about five seconds and then the number of samples is displayed for about two seconds.

#### 3.3.2 AUTO TOTAL

The **Fx-TOTAL** key under the AUTO TOTAL mode functions as auto total on/auto total off:

The auto mode has three variations which are programmed in the setup menu:

- AutoLoad Any settled tension above the 'rise above' threshold will be automatically totaled. Then the Dyna-Link must fall below the 'drop below' threshold before another total is allowed.
- AutoNorm This mode takes the last settled weight to auto total with. The total occurs only once the scale goes below the threshold. This allows the load to be adjusted without a total occurring. Once the load is removed, the scale uses the last settled reading for total.
- AutoHigh Similar to the AutoNorm mode except the scale uses the highest settled reading. Useful for loads that can't be removed all at once.

#### 3.4 Clear Total

The **Fx-VIEW TOTAL** key activates the total weight display followed by the number of samples. While the display is showing the total, total is cleared by pressing **ZERO**.

#### 3.5 Net / Gross

Switches the display between net and gross modes. Net tension is defined as gross tension minus a tare weight.

To switch between net mode and gross mode:

- 1. Press the Fx-NetGross key (setup to the net/gross function).
- 2. The **Fx-NetGross** key will only function if a tare value has been established.
- 3. Switching back to gross mode from net mode will not clear the tare value. This allows the operator to use the gross mode temporarily without having to reestablish the tare value. Only clearing the tare or setting a new tare will change the tare value held before switching into gross mode.

### 3.6 TARE

In force measurement applications, tare is useful as a way to display differential force. By taring out a known force, only positive and negative deviations from the tared force are displayed. This can also increase accuracy as any initial error is removed leaving only slope error. In scale applications, tare is typically used to zero out a known weight such as rigging, a packing container, or pallet and display the load in **NET** tension/weight. To use tare, one of the two function keys must be configured to the **TARE** function. A tare value is entered by pressing the **Fx-TARE** key. The **TARE** function in the *Dyna-Link 2* is defined as a tare-in/tare-out operation. The first press of the **Fx-TARE** key stores the current tension/weight as a tare value and then the Dyna-Link subtracts the tare value from the gross tension and changes the display to **NET** mode. The next press of the **Fx-TARE** key will clear the tare value and revert the display to **GROSS** mode. The optional RF remote display has a **TARE** key permanently available.

#### 3.6.1 To Tare and Display the Net Tension

- 1. Press **F1** (programmed as **TARE**).
- 2. The tension reading must be stable within the motion window for the tare function to work.
- 3. The digits display 0 and the tension mode changes to NET.
- 4. The backup memory in the *Dyna-Link 2* stores the tare reading, and can restore it even if power fails.

#### 3.6.2 To Clear the Tare and Revert to Gross Tension

- 1. Press **F1** (programmed as **TARE**).
- 2. The NET annunciator will turn off.
- 3. Absence of the **NET** annunciator is the only indication that you are in **GROSS** tension mode.

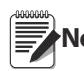

To view the GROSS tension without clearing the tare value, program the remaining function key to the function NET/GROSS.

#### 3.6.3 Tare- Rules for Use:

- 1. Only positive gross tension readings can be tared.
- 2. The stable annunciator must be on. The tension/force reading must be stable.
- 3. Setting or changing the tare has no effect on the gross zero setting.
- 4. Taring will reduce the apparent over range of the Dyna-Link. For example, taring 100 pounds of rigging on a 1000 lb Dyna-Link, the Dyna-Link will overload at a net tension of 900 lb (1000-100) plus any additional allowed overload (usually ~4% or 9d).
- 5. The Dyna-Link stores the tare value in non-volatile memory is restored when power is cycled.

### 3.7 PEAK HOLD

Peak hold will only update the display when a higher peak tension reading is established. The peak hold function uses a high speed mode of the A/D converter allowing it to capture transient tensions at a far higher rate than typical dynamometers.

Peak hold is cleared and re enabled with the Fx-Peak Hold key. When a new peak is detected, the Fx LED will flash three times. The accuracy of the system in peak hold mode is slightly reduced to .2% of capacity  $\pm$  5d. The filter setting is turned off while in peak hold mode to ensure the fastest acquisition rate.

#### **Example Peak Hold Application**

The peak hold function is useful in materials and 'Fall' tests. Common tests for fiber rope include overall breaking strain (OB $\in$ ), breaking force, and cycled breaking strain. The *Dyna-Link 2* combined with a force test stand, meets the speed and accuracy requirements to properly conduct these tests.

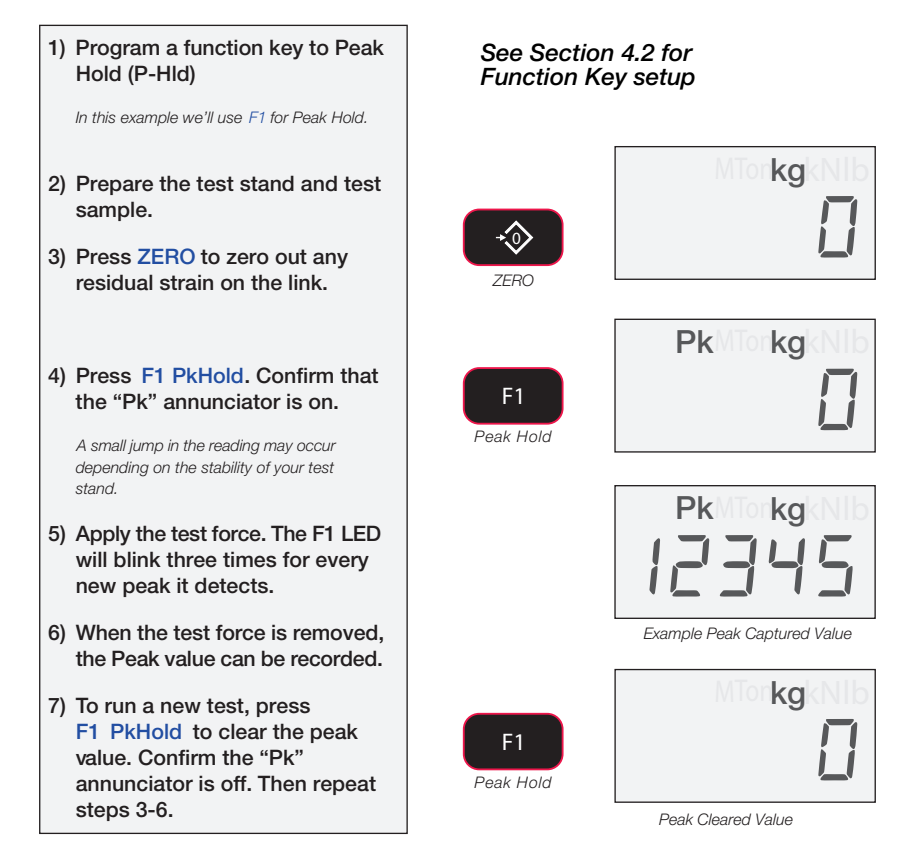

Figure 3-1. Capture Peak Force

#### 3.8 2-UNITS/ 5-UNITS

The **Fx-2.Unit** key will switch the force units between pounds force and kilograms force. Selecting the **Fx-5.Unit** setting will scroll through all available units: lb, kg, tons (U.S. short), metric tons, and kilonewtons.

## 3.9 HI-RES

Set a function key (Fx) to Hi-Res, see Section 4.0.

Press the Fx key programmed to display the high resolution mode (see Table 1-2 on page 8). The display will stay in high resolution mode until the selected Fx key is pressed again, or power is cycled. While in the hi-res mode the appropriate Fx LED will blink continuously at a slow rate.

Hi-res mode does not increase the accuracy, but allows for smaller weight increments to be displayed.

Use Tare or the **ZERO** key to zero out any initial error. Hi-res mode will make the *Dyna-Link 2* more sensitive to motion and movement resulting in a less stable display. When hi-res is on, the filter is automatically set to the Hi-1 setting (if Hi-2 is already set, then the filter is not changed). This will have a small effect on settling time. When hi-res is turned off, the filter setting resets to the previous filter setting.

#### 3.10 PRINT

Set a function key (Fx) to Print, see Section 4.0.

Pressing the  $\mathsf{Fx}$  key outputs a configured text string to the RS-232 port on the base of the unit.

If an F-Key is programmed as print and the print setup is configured as continuous, then the Fx key is used for start print/stop print. See Section 6.2 for more details on data output.

The print function is always available on the optional RF remote display, so it is not necessary to program an F-Key to "print" if you intend to trigger print outputs from the remote.

However, if you program F1 or F2 to "print" then pushing F1 or F2 on the Dyna-Link will cause the comm port on the remote to output the selected data string.

If the RF remote display option is installed, the Dyna-Link cannot use its built in comm port except for hard-wire connections to the RF remote display or firmware updates.

## 4.0 Dyna-Link Setup

#### 4.1 Menu Map

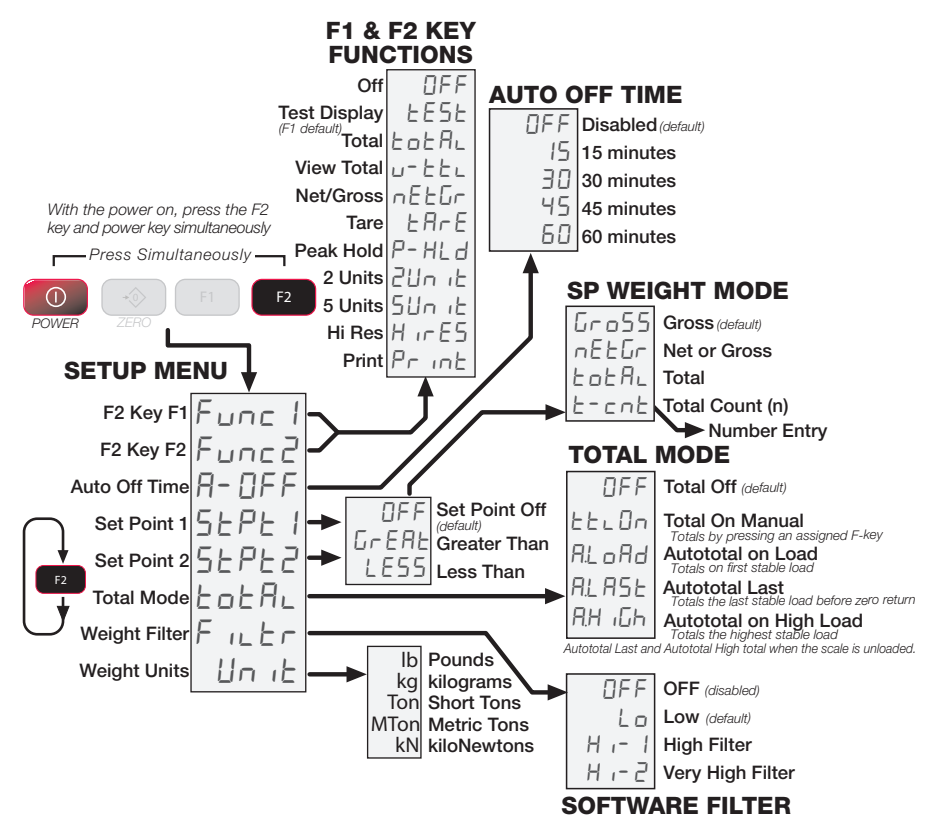

Figure 4-1 MSI-7300 Menu Map

### 4.2 Function Keys

The *Dyna-Link 2* has two user definable function keys on the front panel that can be programmed to several different functions. F1 is defaulted to peak hold, and F2 is defaulted to test. This procedure also assigns the F1 & F2 keys on the optional RF remote display.

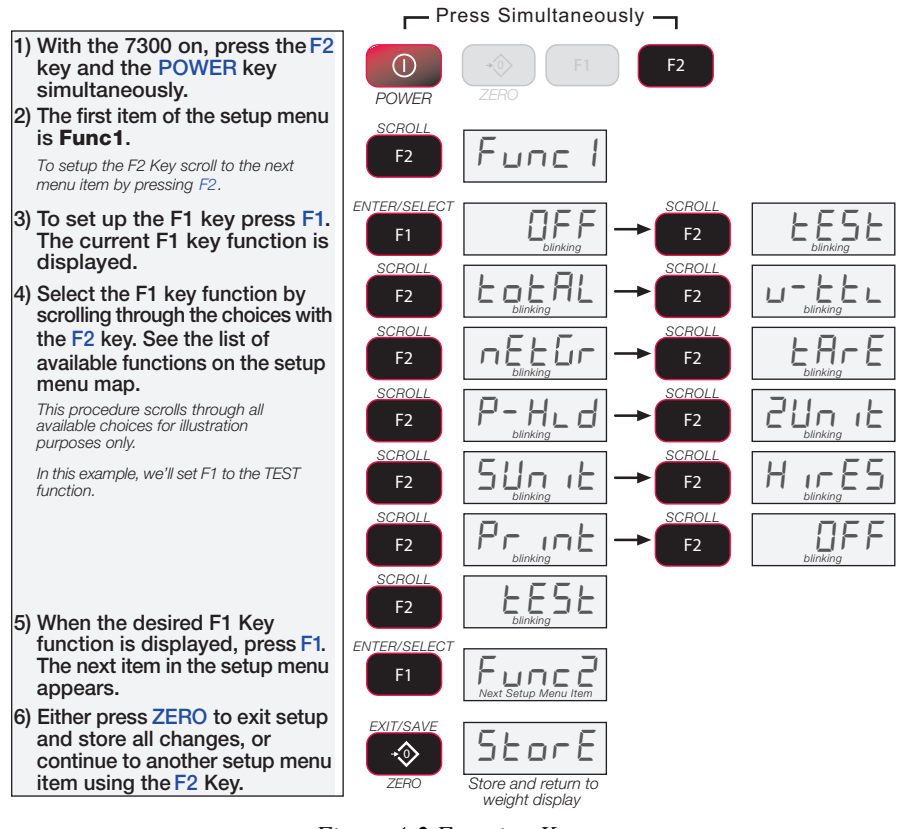

Figure 4-2 Function Keys

## 4.3 Auto-Off

When enabled, the Auto-Off prolongs the battery life of the unit by turning the power off when it is not in use.

Any key press or detected tension in motion exceeding 10d, resets the time limit and the unit remains on.

When disabled, the unit will only turn off by pressing the POWER key (or if the battery is depleted).

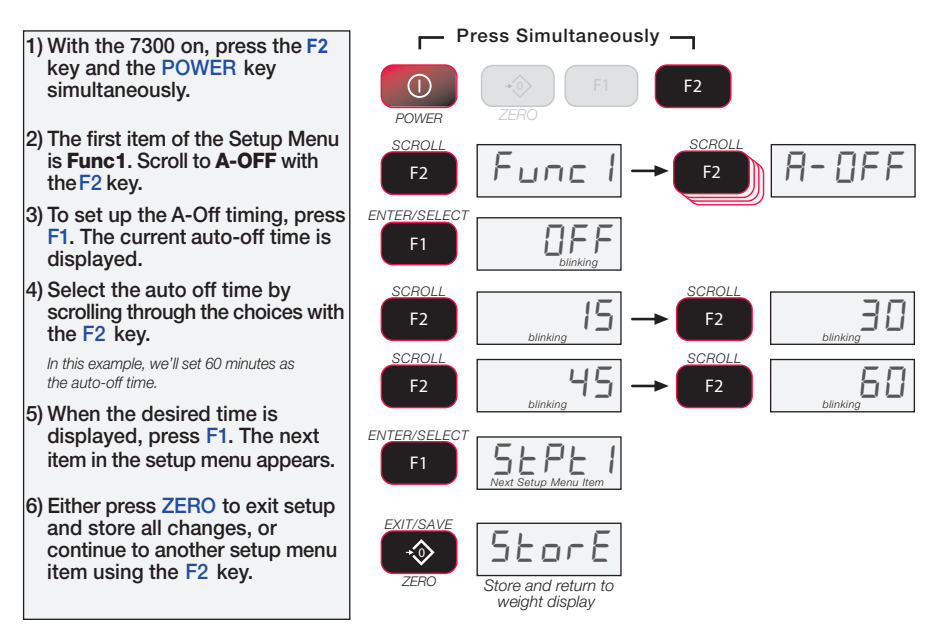

Figure 4-3 Auto-Off Setup

### 4.4 Setpoints

The *Dyna-Link 2* supports two setpoints. Common uses of set points are for warnings or process control. The *MSI-7300 Dyna-Link 2* comes standard with two high brightness red LED outputs for a triggered set point. The *MSI-7300 Dyna-Link 2* has an audible output option that is triggered by setpoint 1. Contact MSI for other setpoint output options.

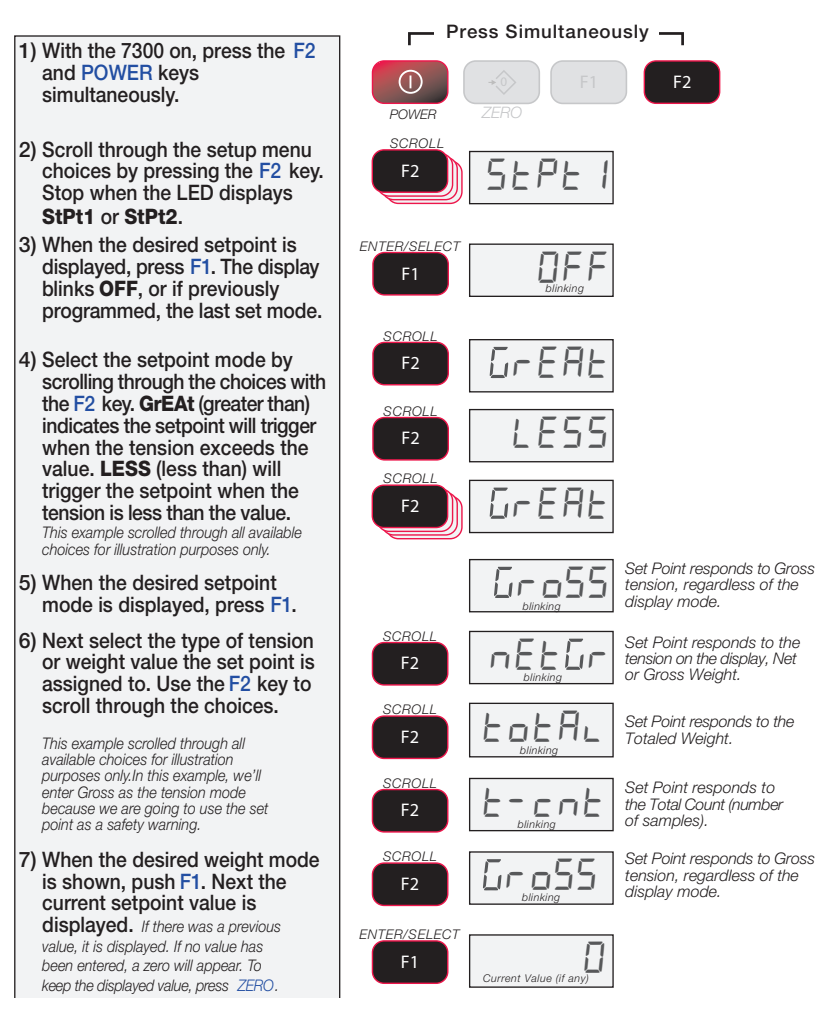

Figure 4-4 Setpoint Setup

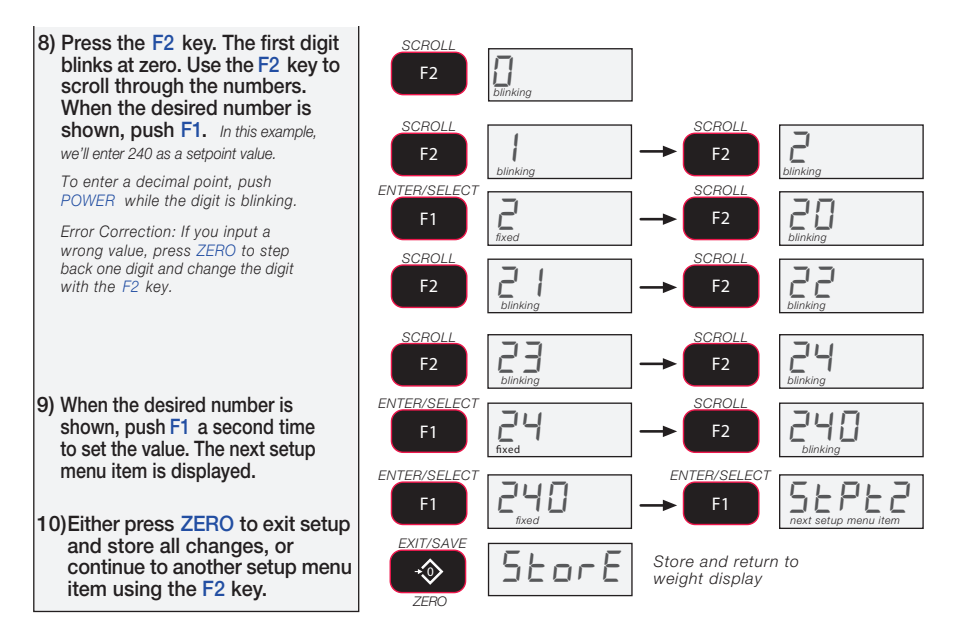

Figure 4-4 Setpoint Setup (continued)

### 4.5 Total Mode

The *MSI-7300 Dyna-Link 2* can keep track of all weighments using the total feature. Either manual total, which totals by pushing a configured **USER** key on the front panel or the optional RF remote display, or auto-total which can be used to automatically add up each weighment. See the total mode descriptions for details on the various total modes. To use manual total, you must also program a user key. Auto total modes do not need a user key, but if a user key is setup for total, then it will function as a total on/total off.

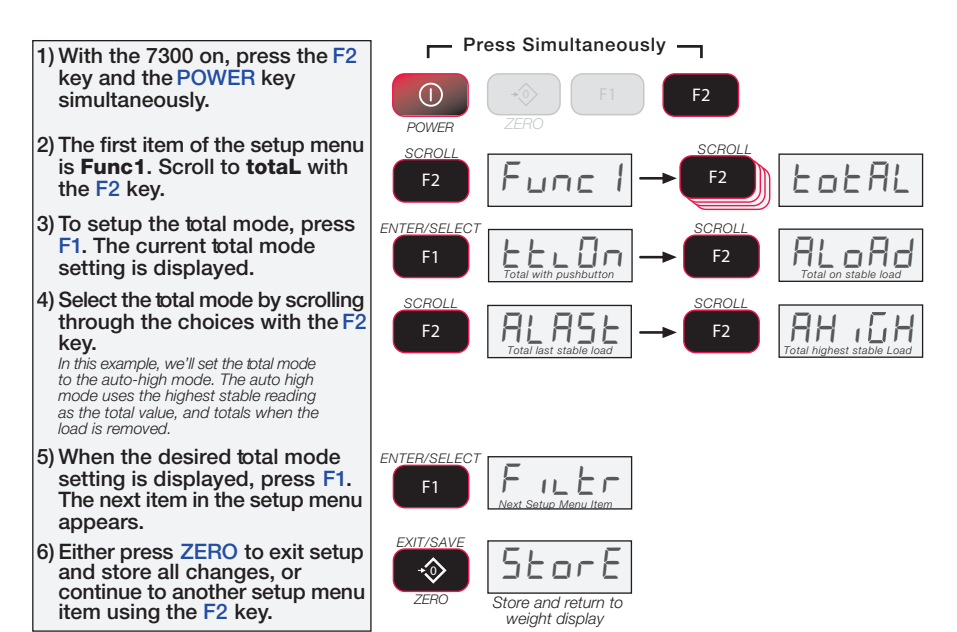

Figure 4-5 Total Mode Setup

## 4.6 Units

Units can be changed in two ways:

- Program a user function key to two unit or five unit
- Change the units with the setup menu using the following procedure

To set the accessible units available by a function key, set the F key either as 2Unit (lb/kg) or 5Unit (lb/kg/short tons/metric tons/kilonewton).

Note If the Dyna-Link Calibration was originally in tons or metric tons, the "2Unit" setting will switch from tons to metric tons instead of lb/kg.

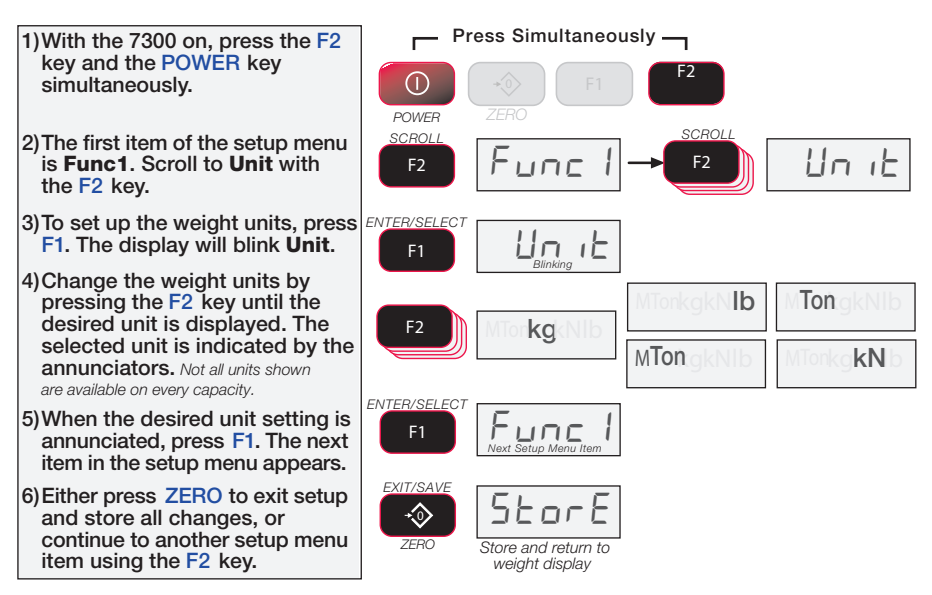

Figure 4-6 Units Select Menu

### 4.7 Filter Setup

Changing the filter settings allows the Dyna-Link to adjust to situations where there is a lot of movement in the lift or the crane structure. If the reading is not stable, it can often be improved by increasing the filter setting. Settling time will be longer as the filter setting is increased. However, the *MSI-7300 Dyna-Link 2* employs algorithms that speed up large tension changes while still controlling vibration even with higher filter settings.

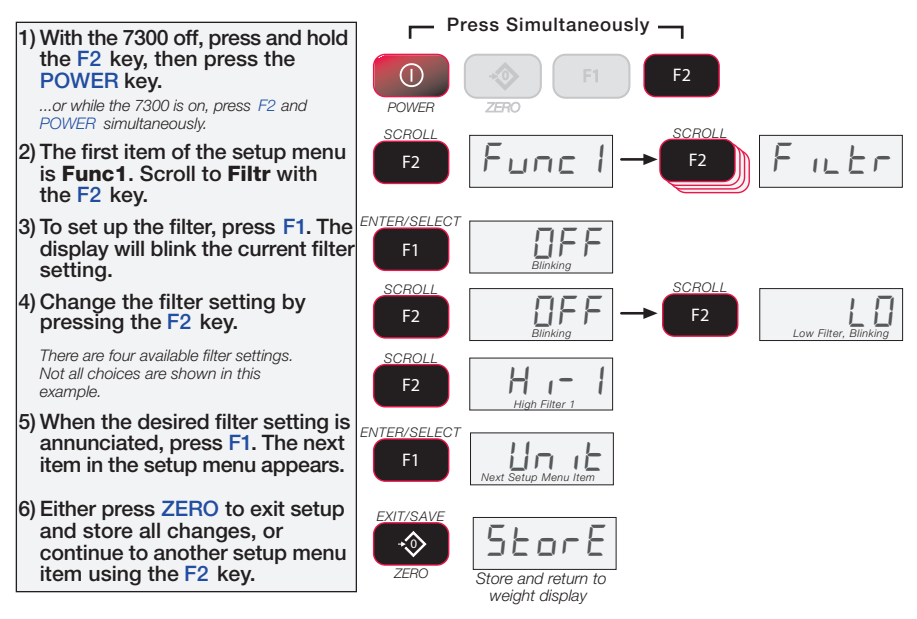

Figure 4-7 Filter Setup Menu

## 5.0 Calibration

The *Dyna-Link 2* is calibrated using standard precision test weights. It is required that the weight used is at least 10% of full capacity in order to achieve rated accuracy. For example, use at least a 500kg test weight to calibrate a 5000kg capacity unit. The *Dyna-Link 2* supports load cell linearization with up to four span points that can be calibrated in any order. Usually only one cal span point is necessary and is sufficient to reach rated accuracy.

When adequate test weights are not available, the *Dyna-Link 2* can be calibrated using a constant calibration which is referred to as C-Cal. To use C-Cal, a factory generated C-Cal number must be known. MSI supplies original and replacement load cells for the *Dyna-Link 2* with the C-Cal value stamped on the serial number label.

There are three aspects of calibration:

- Standard calibration used for maintenance and routine calibration.
- Initial calibration used to setup both the capacity and resolution (d) of the Dyna-Link. It differs from standard calibration only in the initial steps. Initial calibration is performed after a calibration reset which completely erases the calibration and setup memory.
- C-Cal If C-Cal values are known, the Dyna-Link can be calibrated without weights.

#### 5.1 Calibration Menu

The calibration menu contains three items: Cal, C-Cal, and auto zero maintenance. The following procedures start with entering into the Cal menu, or for an initial calibration, resetting the *Dyna-Link 2* and then going to the Cal menu.

#### Calibrate Menu

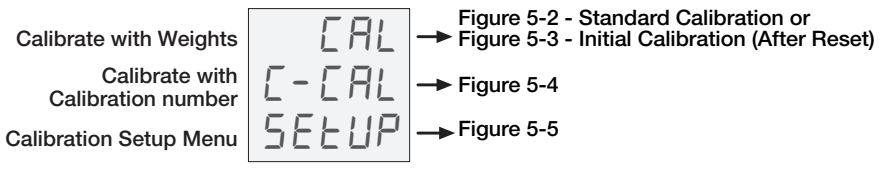

Figure 5-1 Calibration Menu

#### Procedure for the Routine Calibration of the MSI-7300

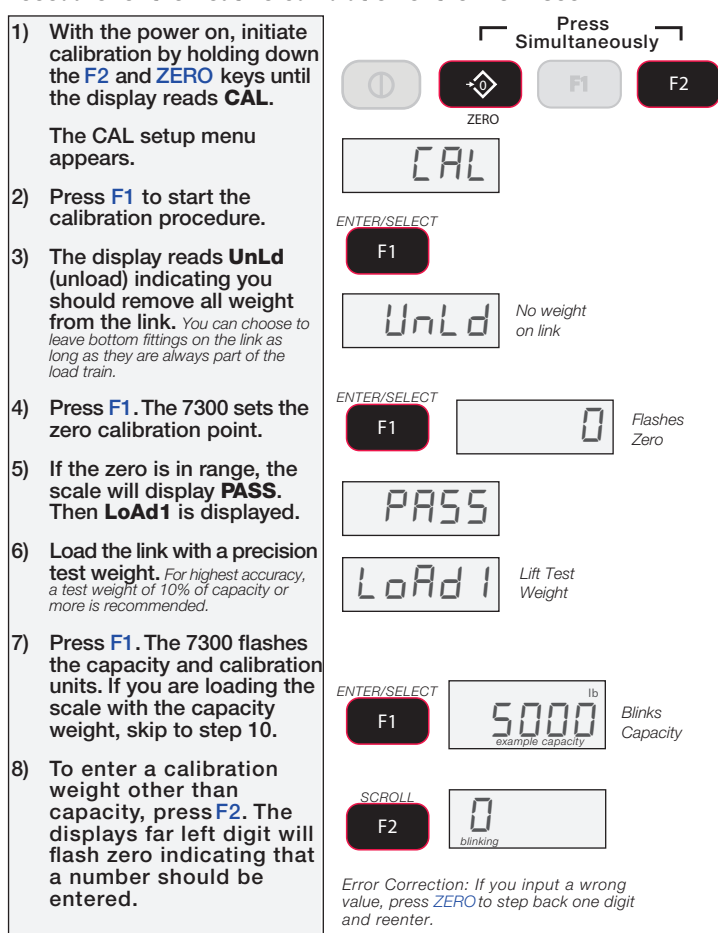

Figure 5-2 Standard Calibration Procedure

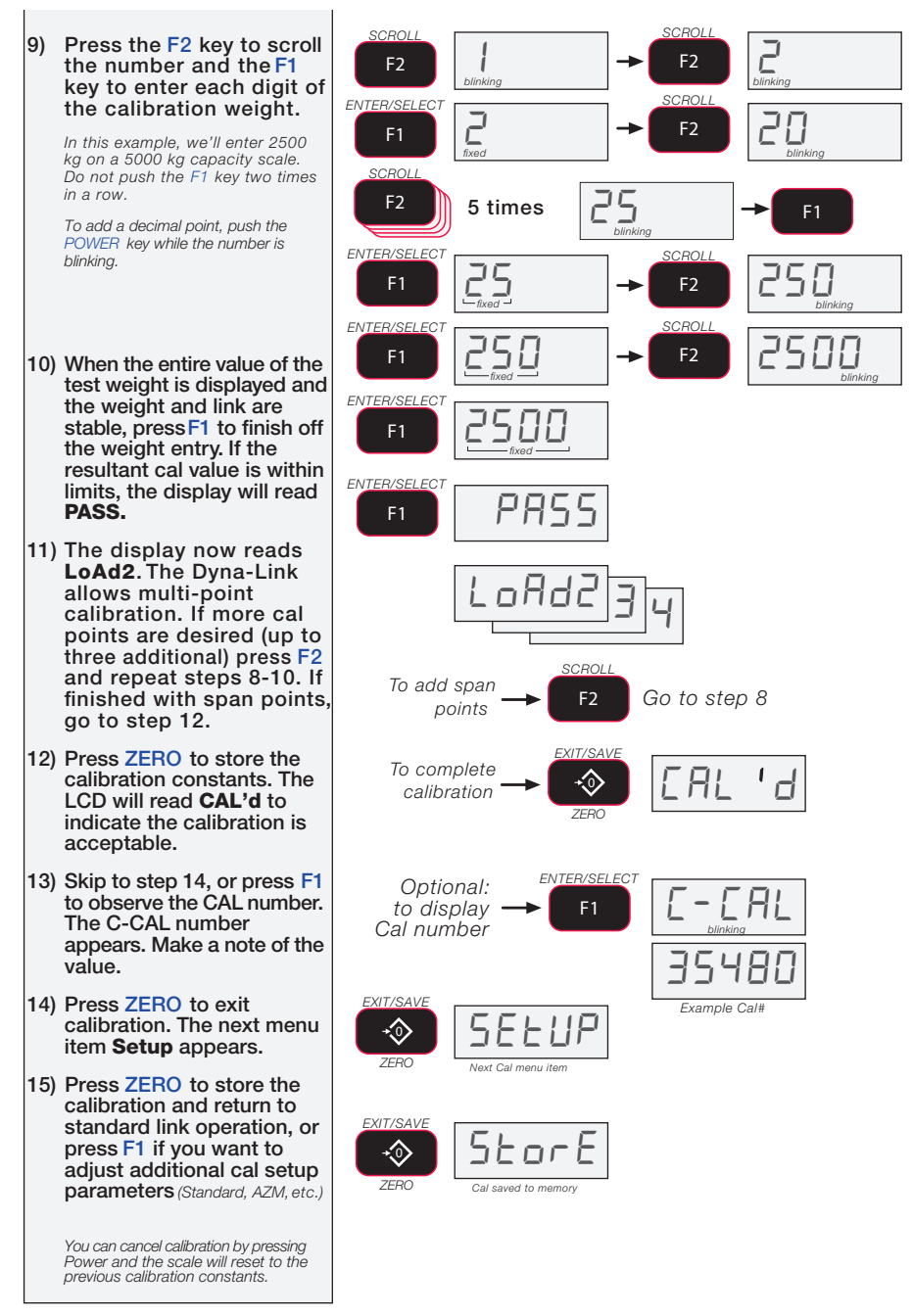

Figure 5-2 Standard Calibration Procedure (continued)

#### 5.2 Initial Calibration

Use this procedure only if the capacity and count-by (d) needs to be modified. The initial steps of this procedure will totally erase user setups as well as any previous calibration.

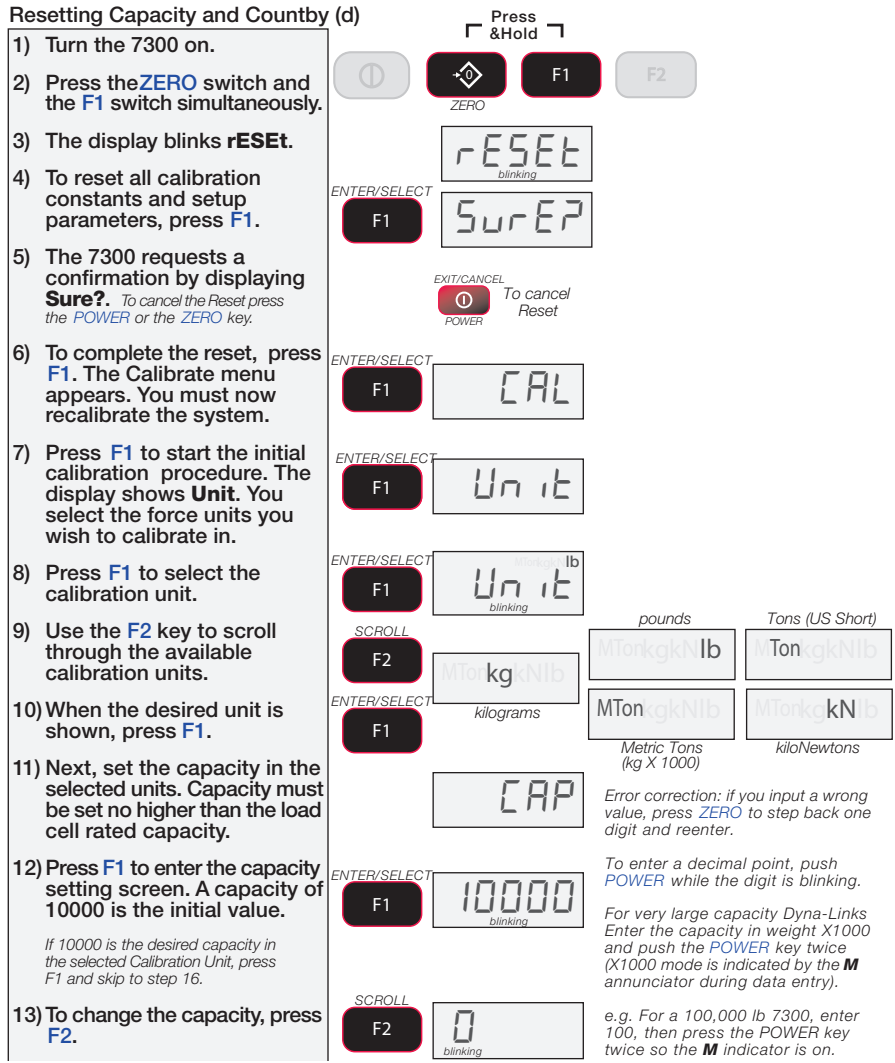

Figure 5-3 Initial Calibration

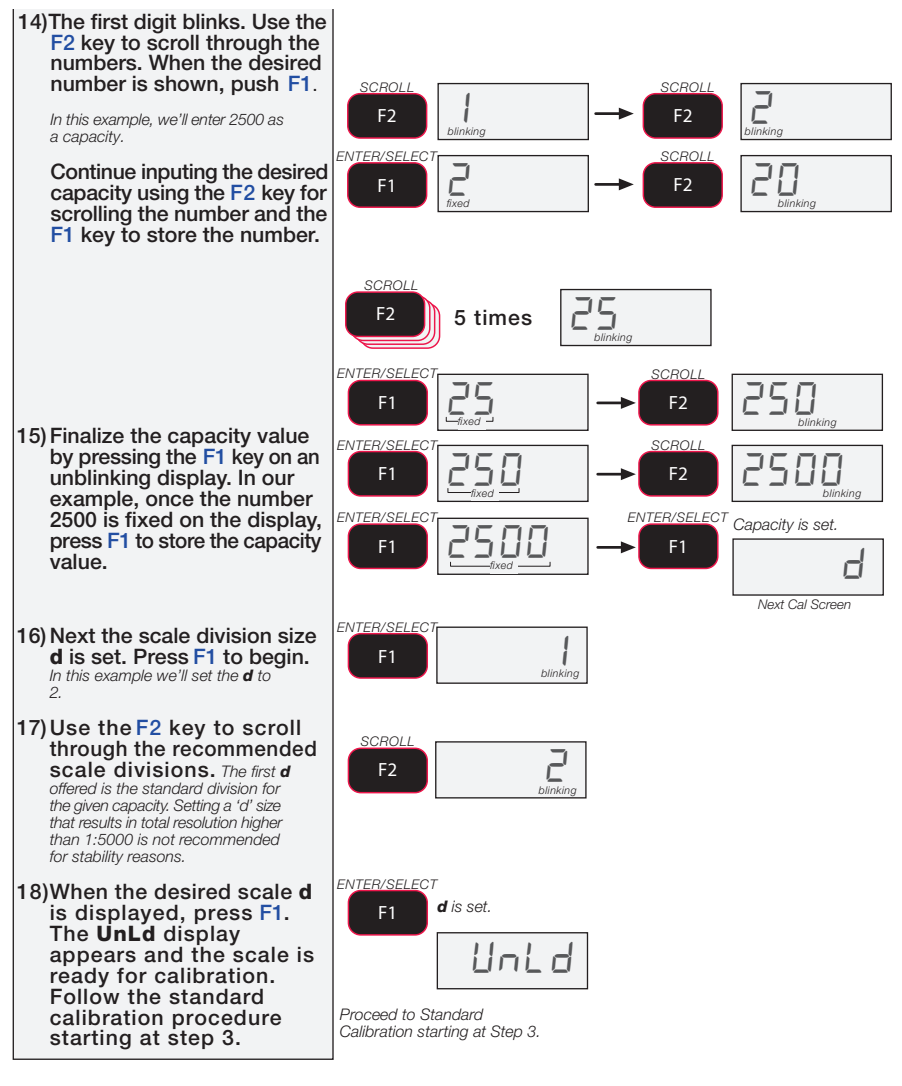

Figure 5-3 Initial Calibration (continued)

#### 5.3 Guidelines for Capacity and Resolution

Dyna-Links are subject to forces that static scales do not experience. Many bridge cranes, hoist cranes, and mobile cranes lack rigidity and tend to bounce or swing when loads are lifted. For this reason, MSI recommends that resolution is kept in the 1:2000 to 1:3000 range. Some improvement in stability can be achieved by increasing the filtering. However, you should never program resolution that is far greater than you need. If the *MSI-7300 Dyna-Link 2* display is never stable, it is recommended that the resolution is reduced as well as filtering increased. In any circumstance, the resolution should never be set higher than 1:15000 due to temperature and noise considerations common to all strain gage based load cells.

The tension must be stable for certain features to work: ZERO tension must be stable to be zeroed. TARE tension must be stable to be tared. TOTAL tension must be stable to be added to the total registers. One way to improve the stability is to increase the filtering, at the risk of increasing settling time. The other is to increase the 'd' (reduce resolution). The third way is to increase the motion window. The *MSI-7300 Dyna-Link 2* defaults to  $\pm 1d$  as a motion window. It can be changed at MSI to a higher value if desired. Often  $\pm 3d$  is chosen for bridge cranes as these tend to have a lot of bounce to them. This of course carries an accuracy penalty adding  $\pm 3 d$  to the total accuracy of the Dyna-Link if the zero or tare operation happens to capture the tension in a valley or peak.

Setting capacity is dictated primarily by the capability of the load cell. MSI supplies the *MSI-7300 Dyna-Link 2* in many capacities. **Never set the capacity of the Dyna-Link higher than the rating of the load cell.** Due to the excellent linearity of the MSI Link load cell, it is acceptable to set lower capacities to better match the crane the *MSI-7300 Dyna-Link 2* is used on. For example, if the hoist is rated for 9000lb, you can use a 10000 lb capacity Dyna-Link and reset the capacity to 9000 lb so that the Dyna-Link will indicate overload at 9000 lb instead of 100000 lb. Derating as much as 50% of the capacity is usually acceptable, but the Dyna-Link may be less stable if the 'd' is decreased (resolution increased).

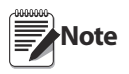

The capacity of all the MSI-7300 systems is rated approximately 20% higher than the rated capacity in pounds. This is to allow the kg capacity to be exactly 1/2 the number of the pounds capacity.

### 5.4 C-Cal Calibration

When adequate test weights are not available, the *MSI-7300 Dyna-Link 2* can be calibrated using a cal number calibration which is referred to as C-Cal. To use C-Cal, a factory generated C-Cal number must be known. MSI supplies replacement load cells for the *MSI-7300 Dyna-Link 2* with the C-Cal value stamped on the serial number label. When a calibration is preformed with test weights, a new C-Cal is generated.

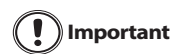

The C-Cal number must be known prior to starting this procedure. For a MSI-7300 with its original load cell, MSI prints this number on the Calibration Record, the serial number tag. C-Calibration reduces slightly the absolute accuracy of the system and is intended for non-critical use only. For highest accuracy, calibrate the MSI-7300 with precision test weights.

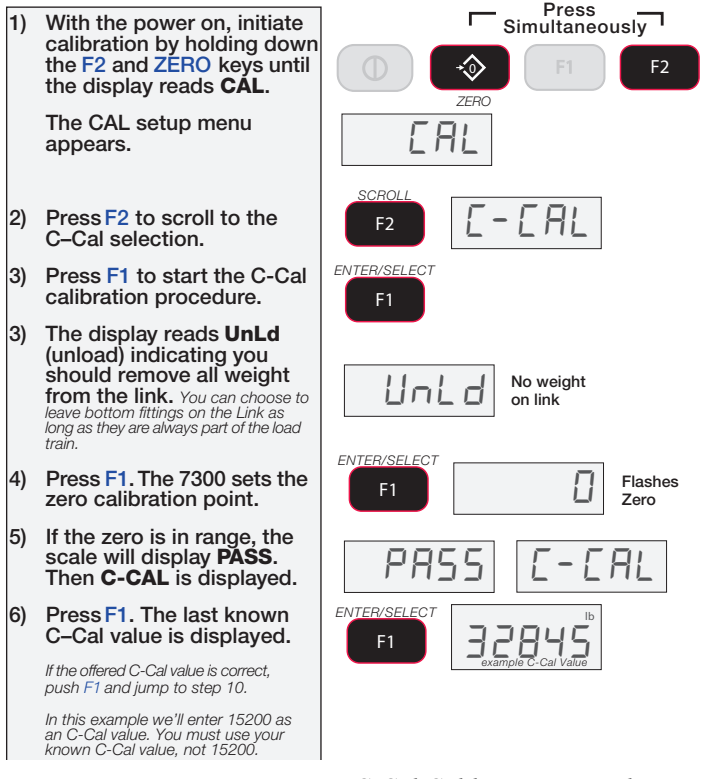

Figure 5-4 C-Cal Calibration Procedure

- To input the C-Cal value, press F2 to start the number entry process.
- 8) Use F2 to change the number, and F1 to enter the number. Add the next digit by pushing F2 and scrolling as required. Repeat this sequence until the entire C-Cal number is entered.
- 9) Once the entire C-Cal value is entered, press F1 to finalize the number. The 7300 modifies its span factor registers to adjust the calibration to the value of the C-Cal. If the C-Cal input was in the acceptable range, the LCD will read PASS.

Multiple C-Cal span points are possible, but are only accessible using MSI's optional SCCMP program.

- 10) When the final C-Cal number is finished, press ZERO to exit and save the new C-Cal calibration. The LCD reads **STORE** to indicate a successful calibration.
- Press ZERO again to exit the CAL menu and start standard link tension operation.

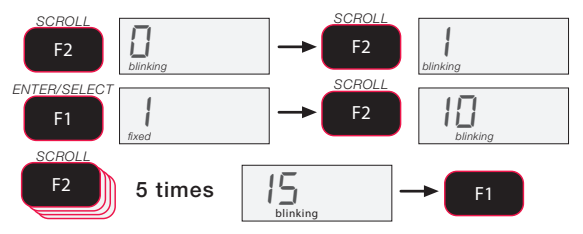

To input a decimal point, push POWER while a digit is blinking. Error Correction: If you input a wrong value, press ZERO to step back one digit and reenter.

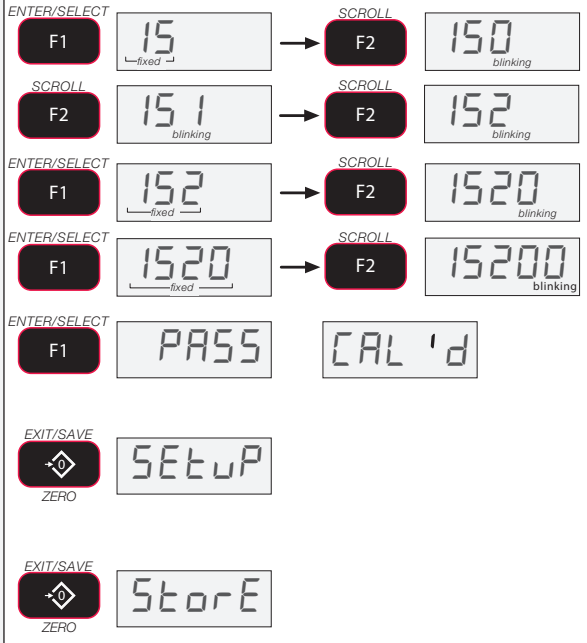

Figure 5-4 C-Cal Calibration Procedure (continued)

## 5.5 Auto Zero Maintenance (AZM)

The *Dyna-Link 2* employs an auto zeroing maintenance mechanism to adjust the zero reading to the center-of-zero (COZ). COZ is defined as the tension reading is within <sup>1</sup>/<sub>4</sub>'d' of zero. AZM continuously adjusts zero to maintain COZ. It is recommended that AZM is on to maintain the highest accuracy. However, there are circumstances when it should be turned off. This can happen when minor variations of tension occur while picking up Dyna-Link attachments and the variations fall within the AZM capture window. The AZM capture window (usually 1 'd') and capture time (usually eight seconds) can be adjusted by MSI to meet custom requirements.

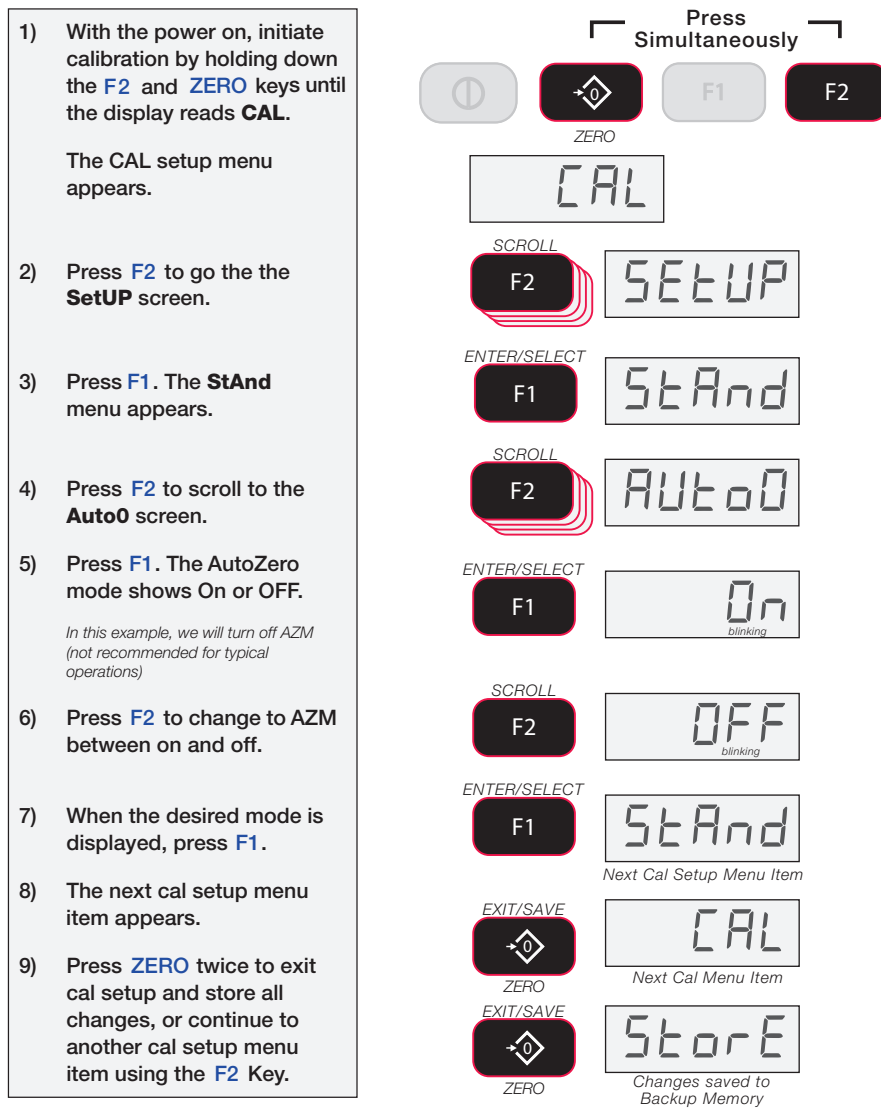

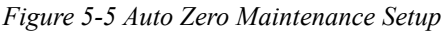

#### 5.6 Service Counters

The MSI-7300 maintains two service counters for safety.

- The first counter counts the number of times the scale has been overloaded.
- The second counter counts lifts above 25% of capacity.

These counters serve to warn the user to inspect the load train after a number of overloads, also when there is a chance of fatigue failure. The power up routine will be interrupted when the lift counter exceeds 16383 lifts or the overload counter exceeds 1023 overloads. If the screen displays LFCnt when unit is powered on :

- 1. Push TARE to display the 25% lift counter.
- 2. Push TARE again to see the overload lift counter.
- 3. Push the ZERO key to acknowledge the warning and return to standard scale operation.

#### Note

## The power up warning message won't appear again for another 16383 lifts ( or 1023 overloads).

Program a user function key to 1) be TEST (see function key setup) For this example, F1 is >04 MBT PkTtlNet MTon kgkN lb programmed as TEST. П.П Fx 2) Press F1- TEST. Start of Test Sequence 3) Within two seconds of pressing the All segments on ENTER/SELECT F1-TEST key, press F1 again (must be F1 regardless of which key is F1 programmed as TEST). The test will sequence through steps 4 to 7 automatically unless you stop it by pressing F2 immediately, then using F1 and F2 each parameter can be observed statically. 4) The display flashes LFCnt (for FEnt lift counter) followed by the number of times the weight has exceeded 25% of capacity. Number of Lifts above 25% of Capacity Next, the display flashes **OLCnt** 5) (for overload counter) followed լ ու by the number of times the weight has exceeded capacity. Number of Lifts that exceeded Capacity 6) Next, the display flashes the C-Cal value. 7) The Dyna-Link returns to standard weighing mode. If you interrupted the auto sequence. press ZERO to return to tension Return to standard weight display link mode.

#### Figure 5-6 Access the Service Counters

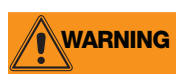

Only a MSI factory representative can reset the service counters, as these are important safety warning features. Depending on the circumstances, a thorough load train inspection might be necessary to ensure user safety.

Reference MSI's "Crane Scale Safety and Periodic Maintenance manual" (Pub. 243-08-94D) for proper loading techniques to improve the safety and longevity of your *MSI-7300* crane scale. This publication is available at www.msiscales.com and is included in the CD shipped with your crane scale.

## 6.0 Communication Setup

The *Dyna-Link 2* can communicate with peripheral devices using RS-232 or 802.15.4 wireless. Only one communications type can exist at a time. The RS-232 port located on the bottom side of the *Dyna-Link 2* is useful for setup and calibration using a computer and MSI's SCCMP Software (SCCMP operation is detailed in the SCCMP User Guide).

### 6.1 RF Option

Since the RF options are easily connected they are commonly used for gathering weight data after the initial setup of the unit. For RF operation, the *Dyna-Link 2* uses an 802.15.4 transceiver to communicate with the *MSI-8000* RF Remote Display.

802.15.4 wireless:

- operates in the 2.4GHz ISM band and does not require the end user to obtain a license.
- can coexist with other 2.4GHz systems if caution is taken to isolate antennas at least 10 feet or 3 meters from the Crane Scales and *MSI-8000* equipment.

*MSI-8000* based RF systems are peer to peer. However, for multiple scale connections, the *MSI-8000* acts as the network coordinator.

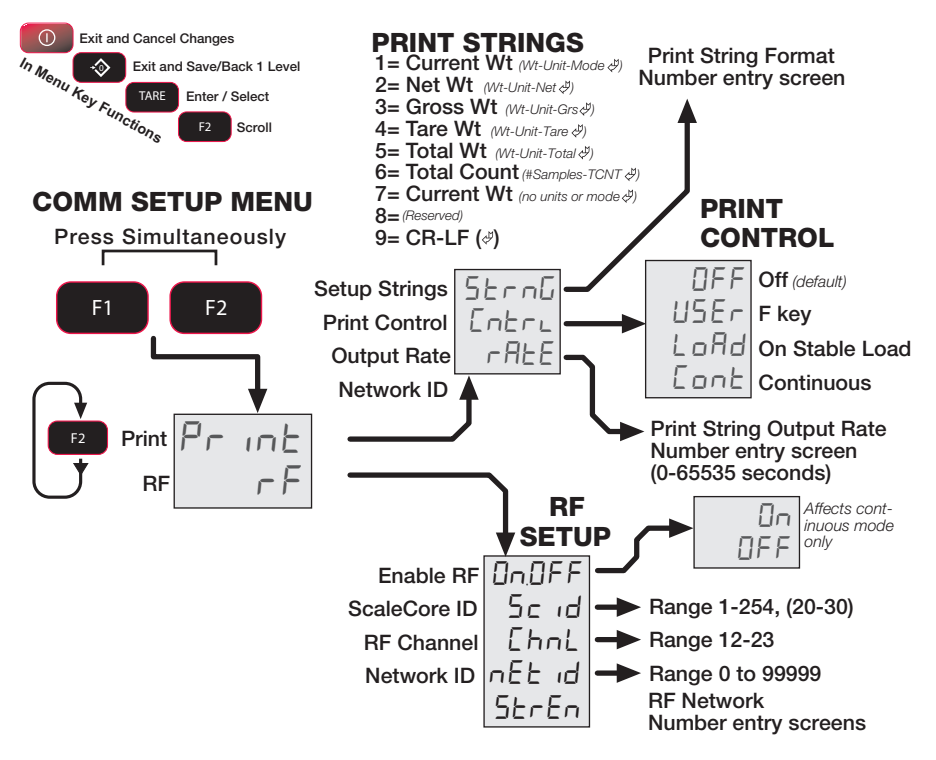

Figure 6-1 COMM Setup Menu

#### 6.2 Printer Setup

The RS-232 comm port is capable of outputing tension data. All the weight modes the Dyna-Link can measure are available in user formatted form. The control mode program is what causes the *Dyna-Link 2* to print.

- USER the assigned F-Key is pressed, then one transmission of the selected string type is output.
- On Load when the tension on the link is stable, one transmission will output, then the tension must return to zero to enable another print to output.
- Continuous program the interval in seconds up to 65,535 seconds.

Setting the interval to 0 will set an interval as fast as the system can go. To disable printing, simply don't program an F-Key to print and set the control to "USER" or turn the control mode to "OFF."

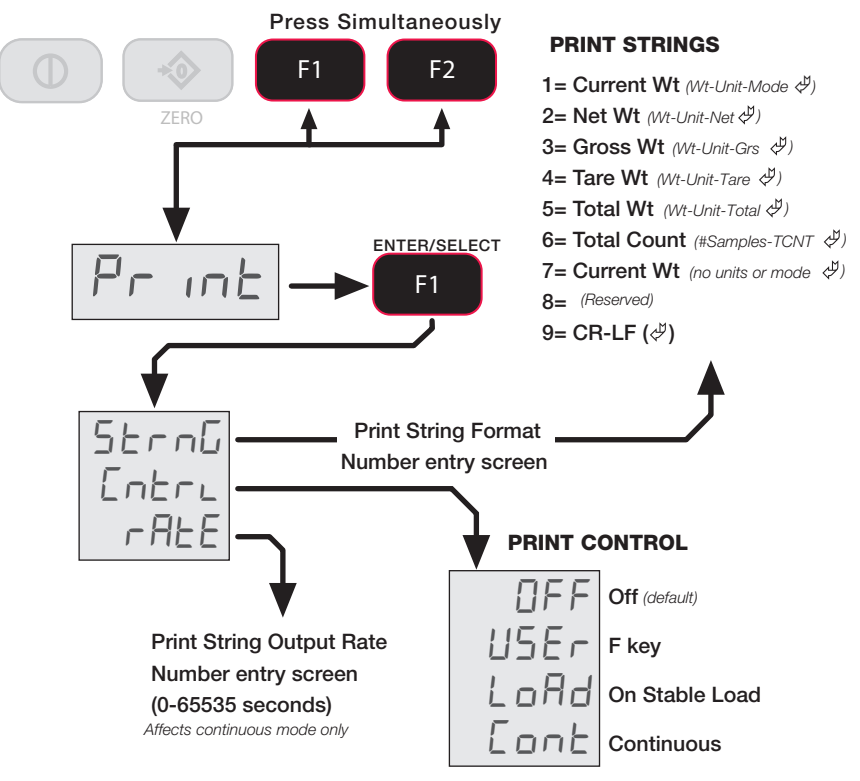

Figure 6-2 Print Output Setup Menu

#### 6.2.1 Standard Print Strings

| 1   | Current<br>Tension | Fixed output length: 16. Leading zeros suppressed except for the LSD. |  |  |  |  |  |
|-----|--------------------|-----------------------------------------------------------------------|--|--|--|--|--|
|     |                    | TTTTTTTspUUspMMMMMcrlf                                                |  |  |  |  |  |
|     |                    | <b>TTTTTTT</b> – tension data with -sign if necessary.                |  |  |  |  |  |
|     |                    | UU – units                                                            |  |  |  |  |  |
|     |                    | <b>MMMMM</b> – tension mode which for "1" is either NET or GROSS      |  |  |  |  |  |
| 2   | Net Tension        | Fixed output length:16. Leading zeros suppressed except for the LSD.  |  |  |  |  |  |
|     |                    | TTTTTTTspUUspNETspspcrlf                                              |  |  |  |  |  |
| 3   | Gross              | Fixed output length: 16. Leading zeros suppressed except for the      |  |  |  |  |  |
|     | Tension            | LSD.                                                                  |  |  |  |  |  |
|     |                    |                                                                       |  |  |  |  |  |
| 4   | Tare Weight        | Fixed output length:16. Leading zeros suppressed except for the       |  |  |  |  |  |
|     |                    |                                                                       |  |  |  |  |  |
|     |                    |                                                                       |  |  |  |  |  |
| 5   | Total              | Fixed output length: 16. Leading zeros suppressed except for the      |  |  |  |  |  |
|     | Weight             |                                                                       |  |  |  |  |  |
|     |                    |                                                                       |  |  |  |  |  |
| 6   | Number of          | Fixed output length: 16. Leading zeros suppressed except for the      |  |  |  |  |  |
|     | Samples            |                                                                       |  |  |  |  |  |
|     | Totaled            | spspspspspsp <b>3333335</b> sp I-CN I spcrlf                          |  |  |  |  |  |
| 7   | Current            | Net, Gross, Peak, etc                                                 |  |  |  |  |  |
|     | Weight<br>Mode     | sp <b>MMMMM</b> crlf                                                  |  |  |  |  |  |
| 8/9 | Carriage           | Used to add a space between print records.                            |  |  |  |  |  |
|     | Return/            | crlf                                                                  |  |  |  |  |  |
|     | Line Feed          |                                                                       |  |  |  |  |  |

Table 6-1. Standard Print Strings

In the string number entry screen, you can enter combinations of the standard print strings. For example, to get a NET GROSS TARE printout with a space between records, simply enter "2349."

Using SCCMP application (ScaleCore configuration management program), custom output strings are possible. See the ScCMP programming guide for details.

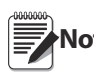

**Note** ScCMP programming can be found on the CD included with the product or can be downloaded from the MSI website.

The serial output is configured as 9600 baud, Xon/Xoff handshaking, no hardware handshaking, 1 stop bit, no parity. Other baud rates are possible by special order only.

#### 6.2.2 Printer Output Setup

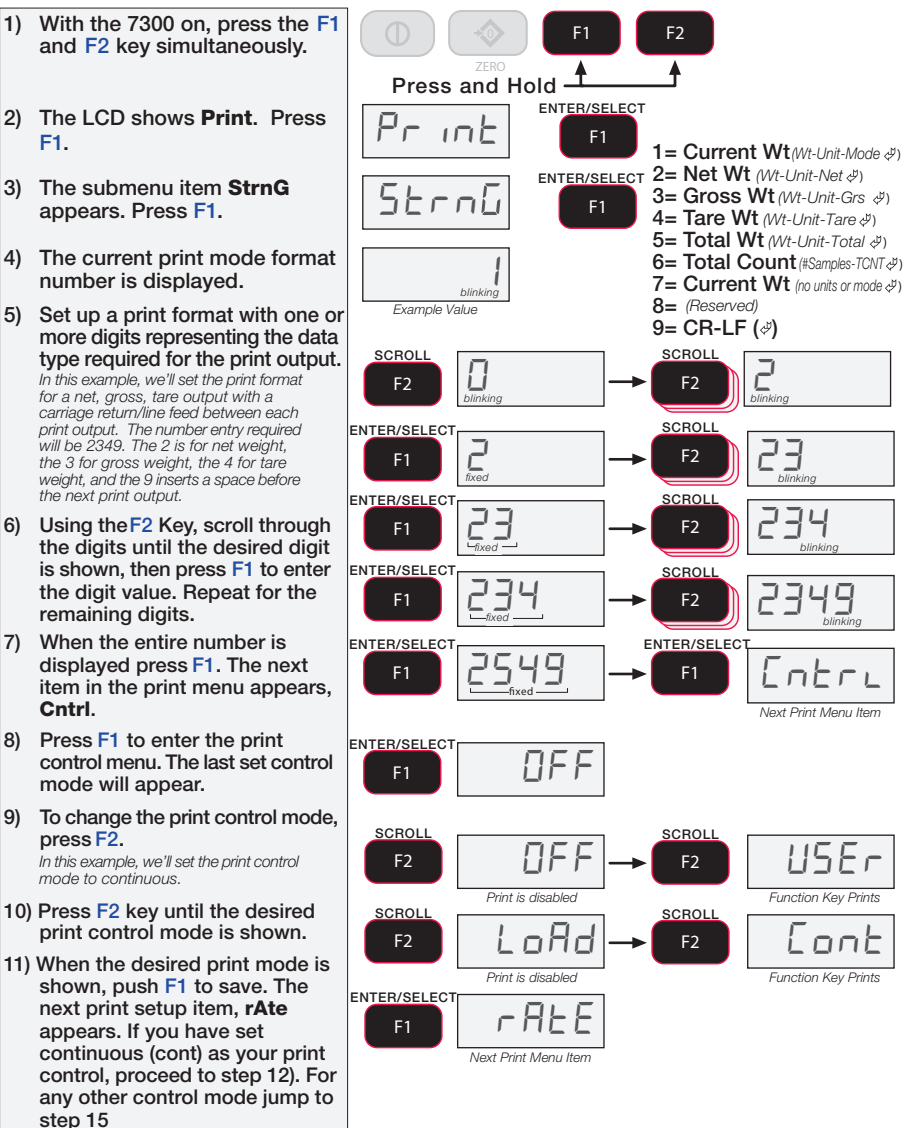

Figure 6-3 Printer Output Setup

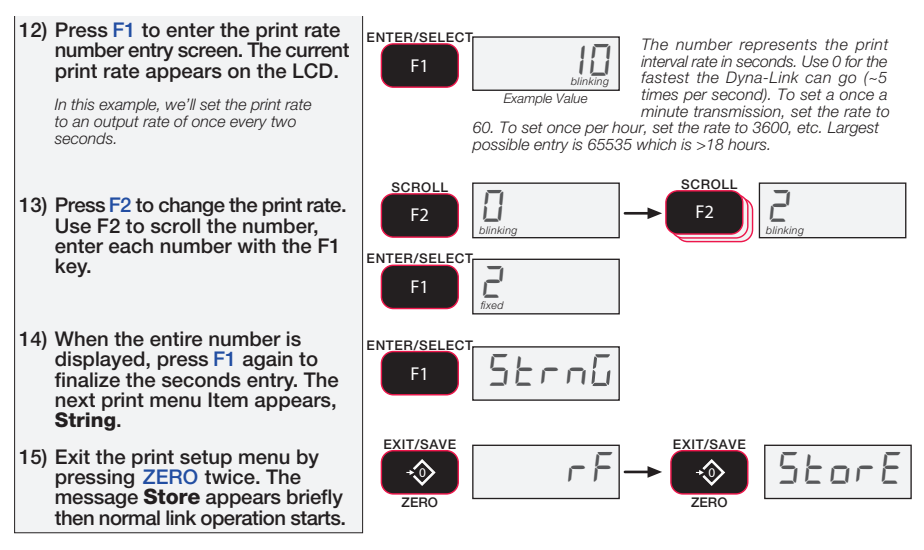

Figure 6-3 Print Output Setup (continued)

#### 6.3 Comm Port Hardware

The *Dyna-Link 2* RS-232 comm port is used for software updates, connecting to a remote display, and for connecting to any RS-232 device.

| Connector          | M12 industrial IP67 rated. An adapter cable (P/N 503363) is required to connect the <i>Dyna-Link 2</i> to a computer. This adapter cable converts the <i>Dyna-Link 2</i> connector to a standard D9 serial connector. |
|--------------------|----------------------------------------------------------------------------------------------------|
| Data Configuration | The data output is fixed at 8-1-N.                                                                                                    |
| Baud Rate          | Programmable for 300 to 230.4k baud in eight steps. The bootloader for updating software is always 38.4k baud.                                                                                                    |
| Handshaking        | No hardware handshaking is supported XON/XOFF software handshaking is always on.                                                                                                    |

Table 6-2. Comm Port Hardware

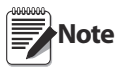

It may be necessary to disconnect the shield drain wire at the D-9 connector frame to prevent ground loops. Ground loops can cause unstable readings. In extreme cases it may be necessary to use an opto-isolated RS-232 interface.

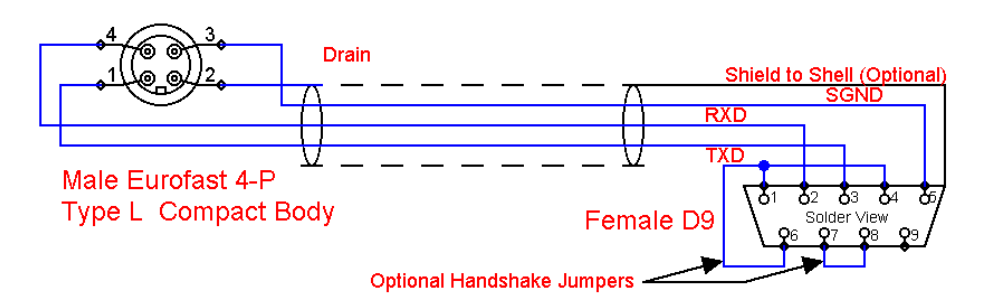

Figure 6-4 Serial Cable Schematic, DCE Configuration for Connecting to a Computer

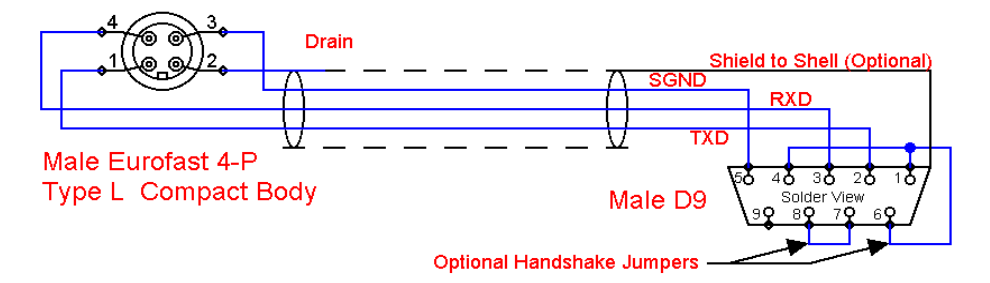

Figure 6-5 Serial Cable Schematic, DTE Configuration for Connecting Directly to a DCE Printer

#### 6.4 802.15.4 RF Network Setup

When equipped with the 802.15.4 option, the *Dyna-Link 2* can connect with an *MSI-8000* Remote Display or an 802.15.4 modem. The unit uses three numbers to connect to an 802.15.4 piconet:

- 1. ScaleCore ID uniquely identifies each ScaleCore device in a piconet. It has a range of 0-254 and must not be duplicated within the same RF channel. For the *MSI-8000* as network coordinator, MSI recommends a number for the *Dyna-Link 2* from 0-3 if multiple units will be connected to the *MSI-8000*. If a single *Dyna-Link 2* is all that's needed than any number up to 254 is acceptable.
- 2. RF Channel establishes the base network, all interconnected devices must match. This number must be in the range of 12-23.
- 3. Network ID this is a 64-bit number that all interconnected devices must match. The *Dyna-Link 2* limits this number to a max of 5 digits for a range of 0 99999. Do not use a small number here to help avoid other 802.15.4 networks that default to a network ID of 0.
- 4. RF Strength Transmission strength can be set from 0 to 4, default is 1. The settings effect the transmission range with zero is lowest power level and four is the highest. Power 4 will use the battery life quicker, so use the lowest number possible for reliable transmission. If maximum range is needed set the strength to four.

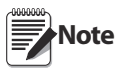

For all devices that interconnect, the RF channel and network ID must match. The ScaleCore ID must be unique. The Dyna-Link 2 or other MSI RF equipment that is a weight data source should be set to a ScaleCore ID of 0, then if other slave devices are added, they can be added in sequence.

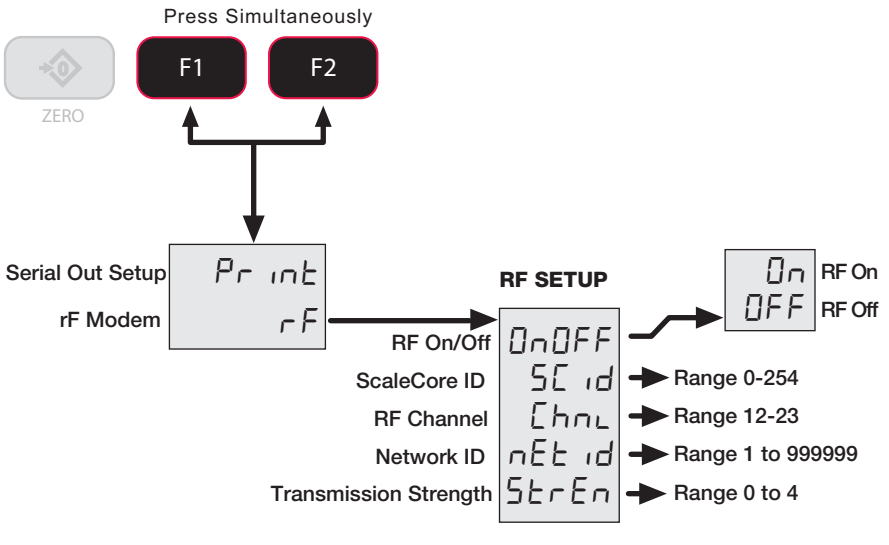

Figure 6-6 RF Menu

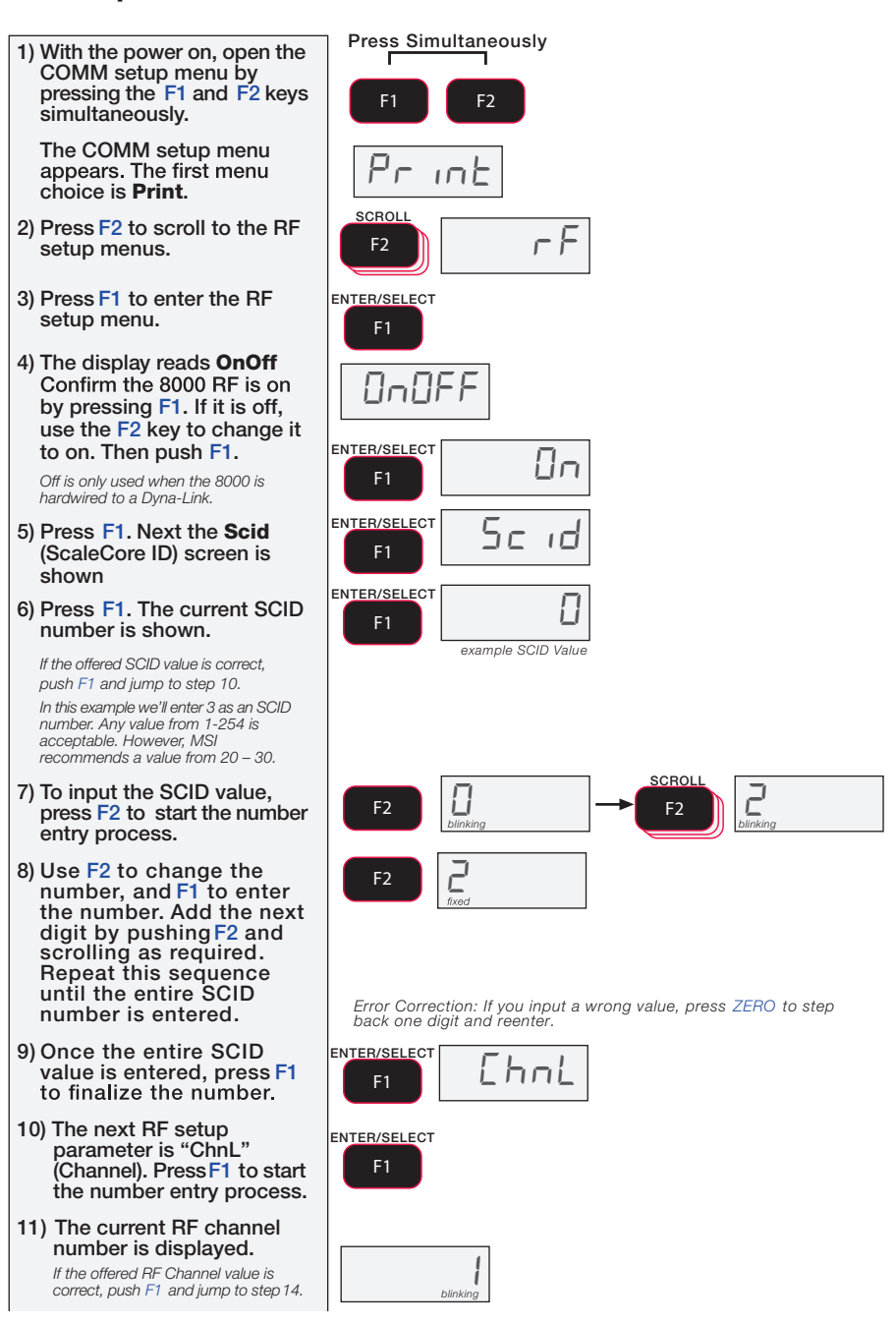

- - - - -- ----

Figure 6-7 RF Setup Procedure

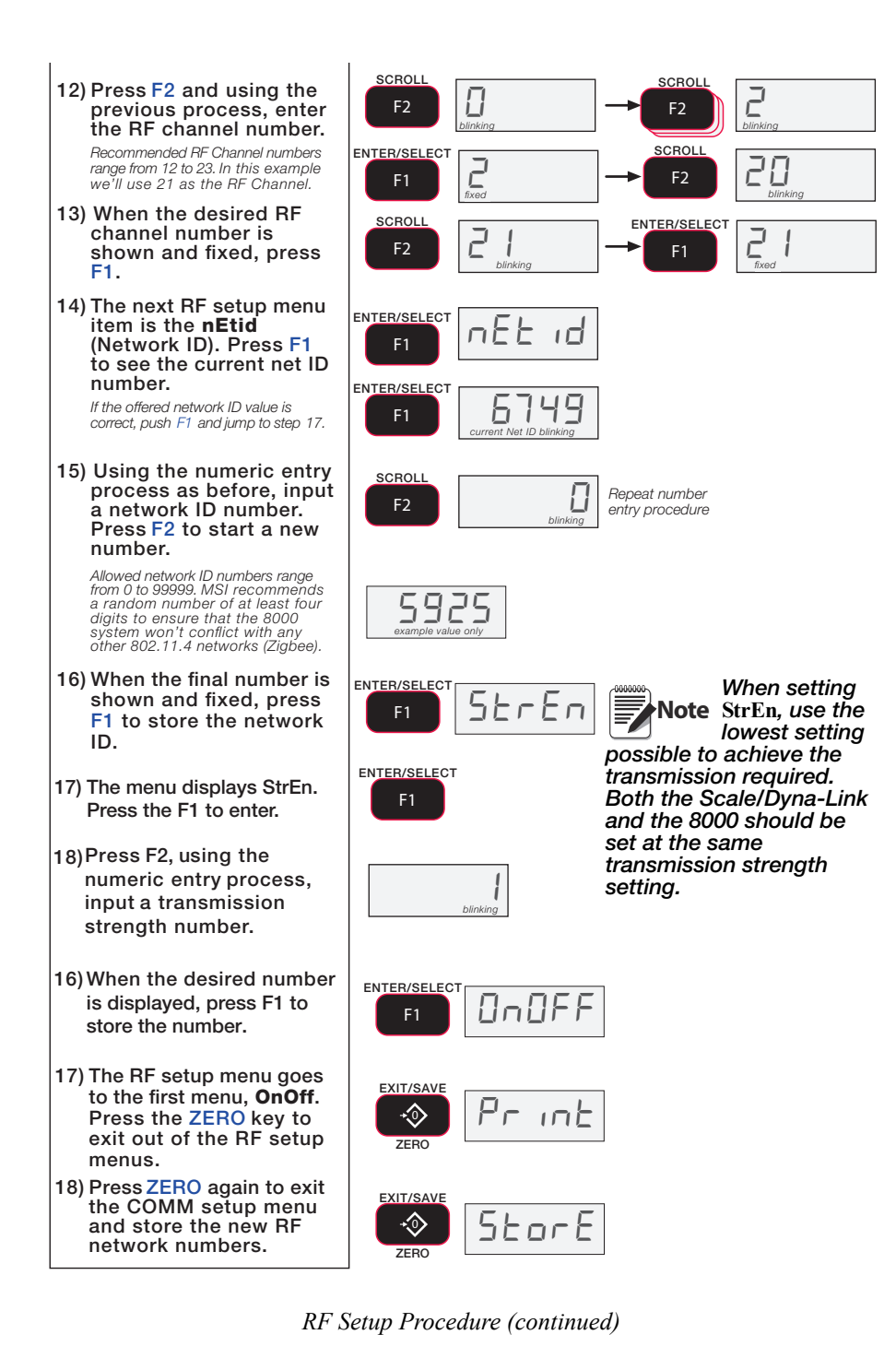

### 6.5 FCC Statement (For 802.15.4 Option)

Contains FCC ID: OUR-XBEEPRO

The enclosed device complies with part 15 of the FCC rules. Operation is subject to the following two conditions: (i.) this device may not cause harmful interference and (ii.) this device must accept any interference received, including interference that may cause undesired operation.

#### 6.6 International RF CERTS (For 802.15.4 Option)

Canada Radio Cert. No.: IC: 4214A-XBEEPRO Australia & New Zealand: AS4268:3000 Japan: Certificate of Radio Equipment in Japan No.: 08215111/AA/02 Europe and much of Asia: This product is compliant with the following standards and/or other normative documents: Safety (article 3.1A) EN60950-1:2001 EMC (article 3.1b) ETSI EN 301 489-1 v1.7.1 (2007-04) In accordance with the specific requirements of ETSI EN 301 489-17 v1.2.1 (2002-08)

Spectrum (article 3.2) ETSI EN 300 328 v1.7.1 (2006-10)

## 7.0 Appendix

#### 7.1 Troubleshooting

| Problem                                       | Possible Cause                                                                            | Solution                                               |  |  |  |
|-----------------------------------------------|-------------------------------------------------------------------------------------------|--------------------------------------------------------|--|--|--|
| Display is blank when<br>POWER key is pressed | Discharged battery                                                                        | Replace cells, or if using NiMH, recharge              |  |  |  |
|                                               | Defective battery                                                                         | Replace                                                |  |  |  |
|                                               | Corroded battery or battery contacts                                                      | Clean contacts                                         |  |  |  |
|                                               | Defective switch or circuit board                                                         | Requires authorized service                            |  |  |  |
| Display does not function                     | Improperly loaded software                                                                | Reinstall software                                     |  |  |  |
| properly or front panel                       | Faulty circuit board                                                                      | Requires authorized service                            |  |  |  |
| normally or Dyna-Link will not turn off       | Loose connectors                                                                          | Requires authorized service                            |  |  |  |
| Dyna-Link does not                            | Out of calibration                                                                        | Calibrate                                              |  |  |  |
| respond to tension                            | Faulty load cell                                                                          | Replace                                                |  |  |  |
| changes                                       | Load cell connector                                                                       | Check connector and wires                              |  |  |  |
| Display over ranges below<br>100% of capacity | Tared tension is added to<br>load to determine overload<br>point                          | Return to gross tension mode                           |  |  |  |
|                                               | Zero requires adjustment                                                                  | Rezero the Dyna-Link                                   |  |  |  |
|                                               | Too much tension/load has been zeroed                                                     | Rezero the Dyna-Link                                   |  |  |  |
| Display drifts                                | AZM (Auto0) is turned off                                                                 | Turn AZM on                                            |  |  |  |
|                                               | Rapid temperature changes<br>such as moving the Dyna-<br>Link from indoors to<br>outdoors | Wait until the Dyna-Link<br>temperature has stabalized |  |  |  |
| Displayed tension shows<br>larger error       | Dyna-Link not zeroed before load is lifted                                                | Zero the Dyna-Link with no load attached               |  |  |  |
|                                               | Ib/kg units causing confusion                                                             | Select proper units                                    |  |  |  |
|                                               | Requires recalibration                                                                    | Recalibrate                                            |  |  |  |
| Display reading not stable                    | Excessive vibration in crane system                                                       | Increase filtering or increase 'd'<br>in Cal           |  |  |  |
|                                               | Excessive side loading                                                                    | Improve load train symmetry                            |  |  |  |
|                                               | Load cell faulty                                                                          | Check LC connections                                   |  |  |  |
| Display toggles between                       | Tension exceeds capacity                                                                  | Immediately reduce tension                             |  |  |  |
| "Error" and "Load"                            | Faulty load cell or wiring                                                                | Check LC and LC wiring.                                |  |  |  |

Table 7-1. Troubleshooting

| Problem                                     | Possible Cause                                             | Solution                                                                                                    |  |  |  |
|---------------------------------------------|------------------------------------------------------------|----------------------------------------------------------------------------------------------------|--|--|--|
| Display toggles between                     | A key is stuck or is being                                 | Check switches for damage                                                                                                    |  |  |  |
| "Error" and "buttn"                         | held down                                                  | Ensure that a remote is not continuously transmitting                                                                                                    |  |  |  |
| Optional RF Remote<br>display does not work | Units not mated                                            | See "Setting the Transmitter<br>and Receiver Address"<br>procedures.                                                                                                    |  |  |  |
| Lo Batt is blinking                         | Battery is low                                             | Replace (alkaline) or recharge batteries                                                                                                    |  |  |  |
| Unit turns on, then<br>immediately off      | Battery is low                                             | Replace (alkaline) or recharge batteries                                                                                                    |  |  |  |
| Tension will not zero                       | System not stable                                          | Wait for stable symbol to turn on                                                                                                    |  |  |  |
|                                             |                                                            | Increase filtering for more stability                                                                                                    |  |  |  |
|                                             | Zero out of range                                          | Zero range might be limited.<br>Reduce the tension or use tare<br>instead                                                                                                    |  |  |  |
| Tension will not tare or total              | System is not stable                                       | Wait for stable symbol to turn<br>on, or if in a mechanically noisy<br>crane, increase the filtering or<br>reduce the size of the Dyna-<br>Link increment "d." It is also<br>possible to increase the motion<br>window. Contact MSI if you<br>have a problem getting the<br>MSI-7300 to zero, tare, or total<br>due to stability issues. |  |  |  |
| Setpoint lights blink                       | Setpoint is enabled and the trigger point has been reached | Disable setpoints if they are not needed                                                                                                    |  |  |  |
| Manual total does not<br>work               | A function key is not set to "Total"                       | Set up Func1 or Func2 for<br>"Total"                                                                                                    |  |  |  |
|                                             | Tension must be stable                                     | Increase filtering for more stability                                                                                                    |  |  |  |
| Auto total does not work                    | Tension must be stable                                     | Wait for stable symbol to turn<br>on, or increase filtering for more<br>stability                                                                                                    |  |  |  |
|                                             | Tension thresholds not reached                             | You must exceed 1% of<br>capacity for autototal to work.<br>Then you must drop below<br>0.5% of capacity for additional<br>weighments to register.                                                                                                    |  |  |  |

Table 7-1. Troubleshooting

### 7.2 Error Codes

The ScaleCore processor that is the heart of the *MSI-7300* Dyna-Link2 detects errors and generates error codes to aid in troubleshooting.

| Error Code    | Definition     | Comment                                                                                 |  |  |
|---------------|----------------|-----------------------------------------------------------------------------------------|--|--|
| LcOFF         | LC Disabled    | A load cell was not enabled                                                             |  |  |
| 2CAL          | In Cal         | The system is in calibration mode.<br>Do not send commands unrelated to<br>calibration. |  |  |
| unCAL         | Not Calibrated | System has not been calibrated.                                                         |  |  |
| Error<br>Load | Overload       | Tension/Weight exceeds set<br>capacity +9d                                              |  |  |
|               |                | Load Cell damaged or disconnected                                                       |  |  |
| Error<br>UnLd | Underload      | Tension/Weight is more than 20% negative                                                |  |  |
|               |                | Load cell damaged or disconnected                                                       |  |  |

Table 7-2. Error Codes

#### 7.3 Mechanical Dimensions

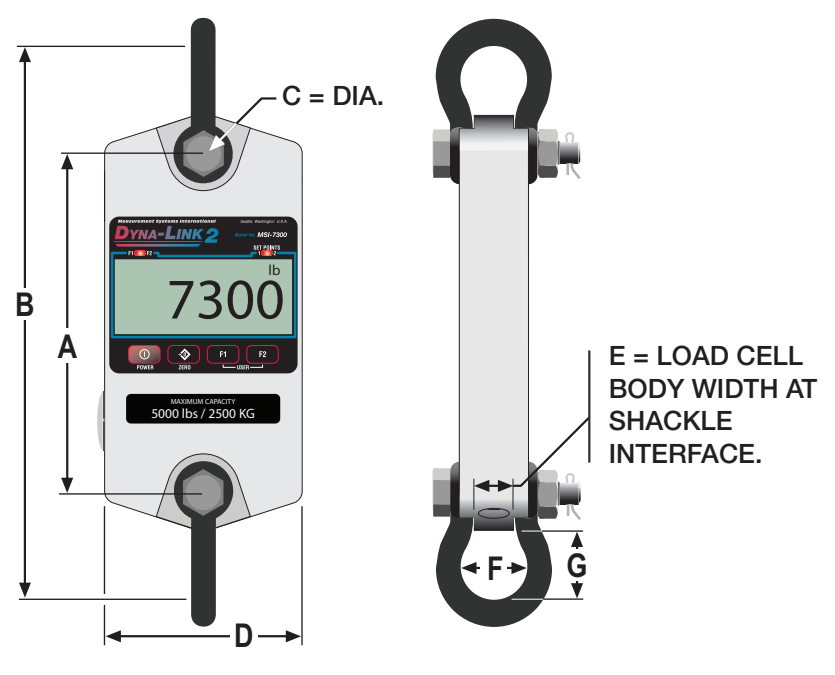

Figure 7-1. Mechanical Dimensions

| Capacity   | А       | В        | С       | D       | Е       | F       | G       | Approx<br>Shipping<br>Wt | Shackle      |
|------------|---------|----------|---------|---------|---------|---------|---------|--------------------------|--------------|
| 1000 lb    | 8.0 in  | 13.53 in | .75 in  | 5 in    | .99 in  | 1.69 in | 1.75 in | 4.4 lb                   | G-2130 3.25T |
| 500 kg     | 203 mm  | 344 mm   | 19 mm   | 127 mm  | 25 mm   | 43 mm   | 44.4 mm | 2.0 kg                   |              |
| 2500 lb    | 8.5 in  | 14.03 in | .75 in  | 5 in    | .99 in  | 1.69 in | 1.75 in | 4.9 lb                   | G-2130 3.25T |
| 1250 kg    | 216 mm  | 356 mm   | 19 mm   | 127 mm  | 25 mm   | 43 mm   | 44.4 mm | 2.2 kg                   |              |
| 5000 lb    | 8.5 in  | 14.03 in | .75 in  | 5 in    | .99 in  | 1.69 in | 1.75 in | 4.9 lb                   | G-2130 3.25T |
| 2500 kg    | 216 mm  | 356 mm   | 19 mm   | 127 mm  | 25 mm   | 43 mm   | 44.4 mm | 2.2 kg                   |              |
| 10,000 lb  | 8.5 in  | 16.14 in | 1 in    | 5.50 in | 1.35 in | 2.28 in | 2.34 in | 7.3 lb                   | G-2130 6.5T  |
| 5000 kg    | 216 mm  | 410 mm   | 25 mm   | 140 mm  | 34 mm   | 58 mm   | 59.4 mm | 3.3 kg                   |              |
| 25,000 lb  | 9.5 in  | 22.66 in | 1.63 in | 6.38 in | 2.24 in | 3.88 in | 4.69 in | 13 lb                    | G-2130 17T   |
| 12,500 kg  | 241 mm  | 576 mm   | 41 mm   | 162 mm  | 57 mm   | 99 mm   | 119 mm  | 5.9 kg                   |              |
| 50,000 lb  | 9.63 in | 25.67 in | 2 in    | 7.50 in | 2.74 in | 5.00 in | 5.75 in | 23 lb                    | G-2130 25T   |
| 25,000 kg  | 245 mm  | 652 mm   | 51 mm   | 191 mm  | 70 mm   | 127 mm  | 146 mm  | 10 kg                    |              |
| 100,000 lb | 12 in   | 29.75 in | 2.25 in | 8.13 in | 3.11 in | 5.75 in | 4.81 in | 53 lb                    | G-2140 55T   |
| 50,000 kg  | 305 mm  | 756 mm   | 57 mm   | 207 mm  | 79 mm   | 146 mm  | 122 mm  | 24 kg                    |              |

Table 7-3. Mechanical Dimensions

#### 7.4 Firmware Update Procedure

Updating firmware in the *MSI-7300* requires the following: a DCE serial cable (MSI 503363-001, or build per DCE cable schematic on page 22), a PC with a terminal program ("Teraterm Pro" recommended), and if the PC does not have standard RS-232 serial ports, then a USB to serial converter. Make sure the driver for the USB converter is properly installed, and that the terminal program is set up for the proper comm port.

The latest firmware code is available from the MSI service department and can be emailed on request. Your firmware version is displayed when the *MSI-7300* is turned on in the form of "01-04" (your version will vary). Most firmware updates do not require a recallibration. Consult the version release notes for confirmation.

- 1. Setup the terminal serial port to 8 data bits, no parity, 1 stop bit, 9600 BAUD, XON/ XOFF (flow control).
- 2. Connect to the Dyna-Link serial port using the DCE cable. Connect the D9 connector to your PC or USB adapter.
- 3. (Optional) Test that you have a connection by typing {00FF01?}. If the connection is good the Dyna-Link will respond with {000001r2;0;01E02;2011-07-08;11:05} or something similar.
- 4. On the terminal keyboard, type {ff0009=0199}
- 5. Change the terminal serial port to 38400 BAUD. Hit the 'q' key to refresh the display. Cycle Power on MSI-7300 by removing and reinstalling batteries. The following menu should appear

MSI-7300 SCALECORE 1 BOOT LOADER Ver. 02-04(c) 2011-09-02 17:06

- (u) Download and program application code
- (q) query app code info
- (g) execute app code
- (r) refresh

Note Your bootloader version may vary.

6. Type **u** 

Terminal should display:

Send File NOW, or press ^ to abort:

7. Send the .prg file using the file send feature of your terminal program. The character "#" will tick away as the ScaleCore programs.

8. After the file is received, terminal should display "Completed." Then the boot menu appears again.

MSI8000 SCALECORE2 BOOT LOADER Ver. 02-04 (c) 2011-09-02 16:06

- (u) Download and program application code
- (q) query app code info
- (g) execute app code
- (r) refresh
- 9. Optional step: send **q** to check the program. The ScaleCore will respond with a message that details the 32b checksum, the product ID and version, and the application code version number in the following form:

Computed Signature BOB742D 32b CRC must match Received Signature BOB742D Product ID 07 Dyna-Link product family Product Version ID 00 Optional features code App Code Version 01-04 Firmware version number

If the CRC Signature does not match, go back to step 4 and try again.

10.Send an "**r**" to restore the boot menu.

MSI8000 SCALECORE2 BOOT LOADER Ver. 00-05 (c) 2012-05-02 10:55

- (u) Download and program application code (your bootloader version may vary)
- (q) query app code info
- (g) execute app code
- (r) refresh

11. Send a "**g**." The MSI-7300 should start.

## The MSI Limited Warranty

MEASUREMENT SYSTEMS INTERNATIONAL, INC., WARRANTS load sensing elements and meters against defects in workmanship and materials for a period of one year from date of purchase and warrants electrical cables and batteries against the same defects for a period of ninety (90) days from date of purchase.

Any device which proves defective during the warranty period will be replaced or repaired at no charge; provided that the defective device is returned to the Company freight prepaid.

In no event shall the Company be liable for the cost of any repairs or alterations made by others except those repairs or alterations made with its specific written consent, nor shall the Company be liable for any damages or delays whether caused by defective workmanship, materials or otherwise.

The Company shall not be liable for any personal injury or property damage resulting from the handling, possession or use of the equipment by the customer.

The warranty set forth herein is exclusive and is expressly in lieu of all other warranties, express or implied, including without limitation any implied warranties of merchantability or fitness, or of any other obligations or liability on the part of the Company.

The liability of the Company under this warranty is limited solely to repairing or replacing its products during the warranty periods; and the final judgment and disposition of all claims will be made by MEASUREMENT SYSTEMS INTERNATIONAL, INC.

## Notes

## Notes

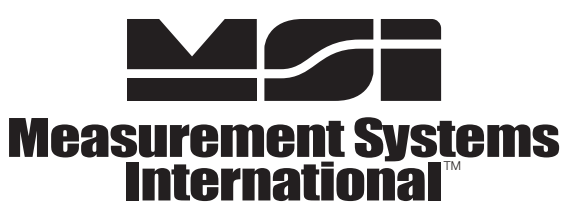

A RICE LAKE WEIGHING SYSTEMS COMPANY

14240 Interurban Avenue South Suite 200 • Seattle, WA 98168-4661 • USA Phone: 206-433-0199 • Fax: 206-244-8470 www.msiscales.com

www.ricelake.com www.ricelake.mx www.ricelake.eu www.ricelake.co.in m.ricelake.com

© Rice Lake Weighing Systems

06/2015

PN 152160 Rev C